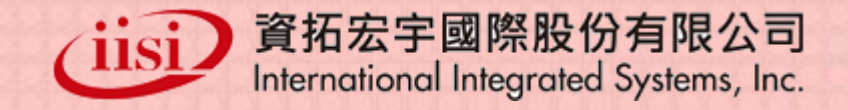

# 孕婦產前健康照護衛教指導系統 105年教育訓練簡報

日期:2016/04

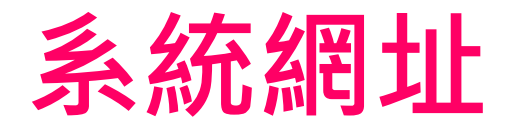

- 網址
  - 孕婦產前健康照護衛教指導系統 <u>https://gbs.hpa.gov.tw/hg/</u>
- 瀏覽器
  - Win7 IE8(含)以上
  - Google Chrome 4以上

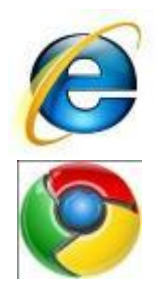

本系統不再支援XP作業系統IE8瀏覽器

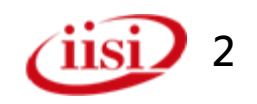

### 教育訓練議程

- 相關功能介紹-系統首頁/帳號申請/
   忘記密碼
- 孕婦產前健康照護衛教指導系統介紹
- 常見問題
- 客服資訊
- 意見回饋及問題討論
- 相關功能介紹-單機版系統安裝步驟及 操作說明
- 資訊安全

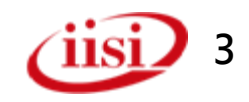

# 相關功能介紹 系統首頁/帳號申請/忘記密碼

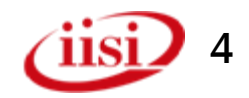

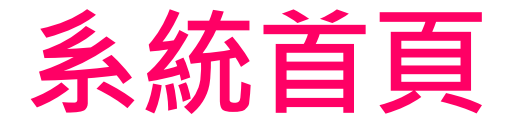

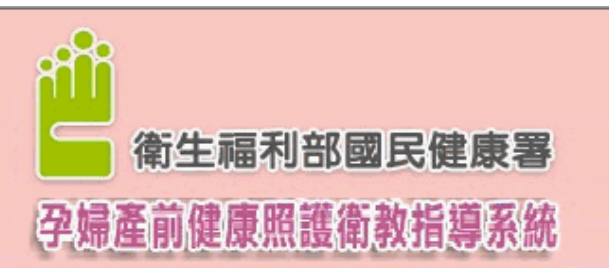

✓首頁顯示「客服聯絡資訊」及 「一般登入」、「帳號申請」選項 ✓下方為「訊息公告」標題。

News

訊息公告

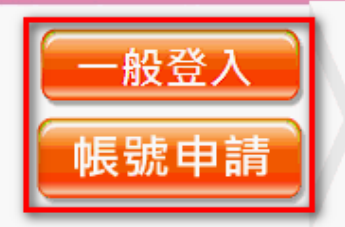

客服諮詢專線: (02)2253-6388#1561 電子郵件信箱: GBS@ms2.iisigroup.cor 帳號申請說明: 點選[帳號申請],並於該頁面點選[送出]後,由系統管理者進行帳號核定。 待帳號通過核定,系統即會寄出帳號核准通知信至您於帳號申請時所填寫之電子郵件信 箱內。屆時,即可使用該組帳號、密碼登入本系統。 首次登入後,諸即變更您的密碼。

#### ※本系統即日起不再支援XP作業系統IE8瀏覽器

多數孕婦不清楚的衛教指導議題如下,請執行的醫療院所加強衛教,以提升母嬰健康!! 第1次衛教指導中,多數孕婦不清楚的議題**如附檔**, 衛教單張下載> 高危險妊娠 危害物質 產前邊傳檢查 疼惜咱的寶貝 營養素補充 均衡飲食

第2次衛教指導中,多數孕婦不清楚的議題如附檔, 衛教單張下載> <u>早產徵兆 危害物質 體重控制 均衡飲食 多元友善生產 母乳哺育指導 孕期心理適應指導</u>

\*\*\*

|孕婦產前健康照護衛教結果全面上傳,函文通知 | 茲卡病毒威染,孕婦及計劃懷孕婦女要注意。**宣導網站 衛教單張下載** 第1次孕婦產前健康照護衛教指導記錄表| 第2次孕婦產前健康照護衛教指導記錄表| 孕婦產前健康照護衛教指導服務補助方案公告 | 105年孕產婦衛教条統教育訓練簡報

> R # - 112 福利部國民健康署 版權所有 諸勿任意轉載作商業用級 Copyright © 2011 Health Promotion Administration, Ministry of Health and Welfare (HPA) 客服諮詢專線:(02)22536388#1561 電子郵件信箱:GBS@ms2.iisigroup.com 本系統經費由國民健康署菸品健康福利损支應

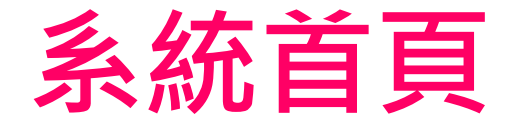

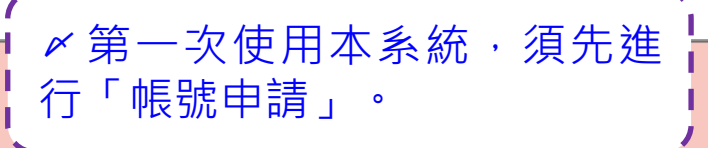

6

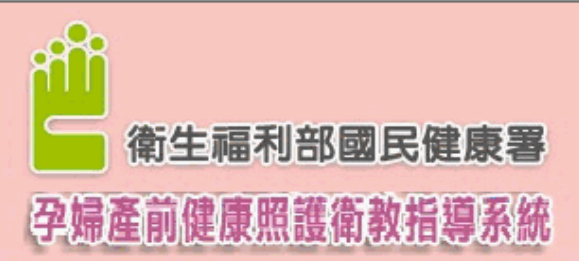

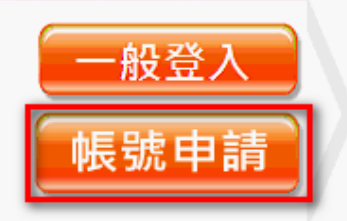

客服諮詢專線: (02)2253-6388#1561 電子郵件信箱: GBS@ms2.iisigroup.com 帳號申請說明:

點選[帳號申請],並於該頁面點選[送出]後,由系統管理者進行帳號核定。 待帳號通過核定,系統即會寄出帳號核准通知信至您於帳號申請時所填寫之電子郵件信 箱內。屆時,即可使用該組帳號、密碼登入本系統。

訊息公告

首次登入後,請即變更您的密碼。

#### ※本系統即日起不再支援XP作業系統IE8瀏覽器

多數孕婦不清楚的衛教指導議題如下,請執行的醫療院所加強衛教,以提升母嬰健康!! 第1次衛教指導中,多數孕婦不清楚的議題如附檔,

衛教單張下載> 高<u>危險妊娠 危害物質 產前遺傳檢查 疼惜咱的寶貝 營養素補充 均衡飲食</u> 第2次衛教指導中,多數孕婦不清楚的議題**如附檔**, 衛教單張下載> **早產徵兆 危害物質 體重控制 均衡飲食 多元友善生產 母乳哺育指導 孕期心理適應指導** 

孕婦產前健康照護衛教結果全面上傳,函文通知|茲卡病毒感染,孕婦及計劃懷孕婦女要注意。宣導網站衛数單張下載 第1次孕婦產前健康照護衛教指導記錄表|第2次孕婦產前健康照護衛教指導記錄表| 孕婦產前健康照護衛教指導服務補助方案公告|**105年孕產婦衛教系統教育訓練簡報**|

> 衛生福利部國民健康署 版權所有 諸勿任意轉載作商業用途 Copyright © 2011 Health Promotion Administration, Ministry of Health and Welfare (HPA) 客服諮詢専線: (02)22536388#1561 電子郵件信箱: GBS@ms2.iisigroup.com 本条統經費由國民健康署結品健康福利損支應

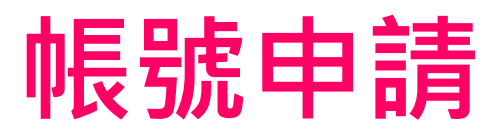

✓請留意資料前有\*者,為必填資料。
✓ [機構名稱]請填寫全銜。
✓ [E-mail]為日後相關訊息重要聯繫
管道,請正確輸入。

### 孕婦產前健康照護衛教指導系統

衛生福利部國民健康署

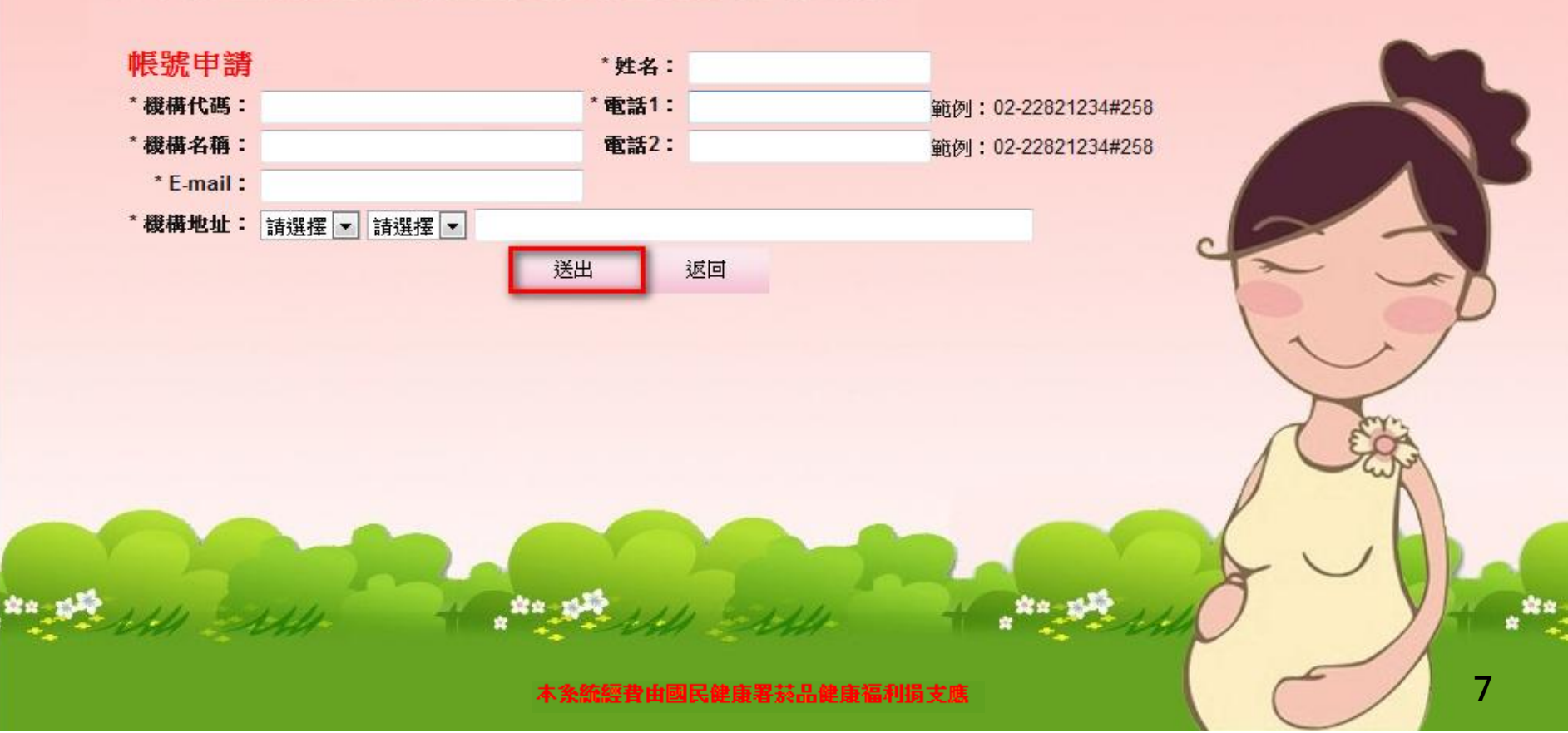

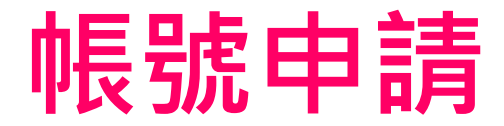

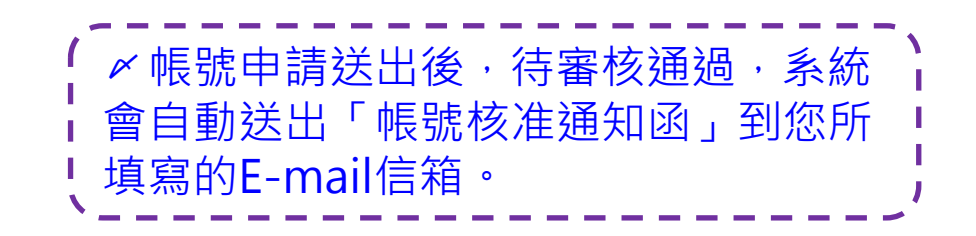

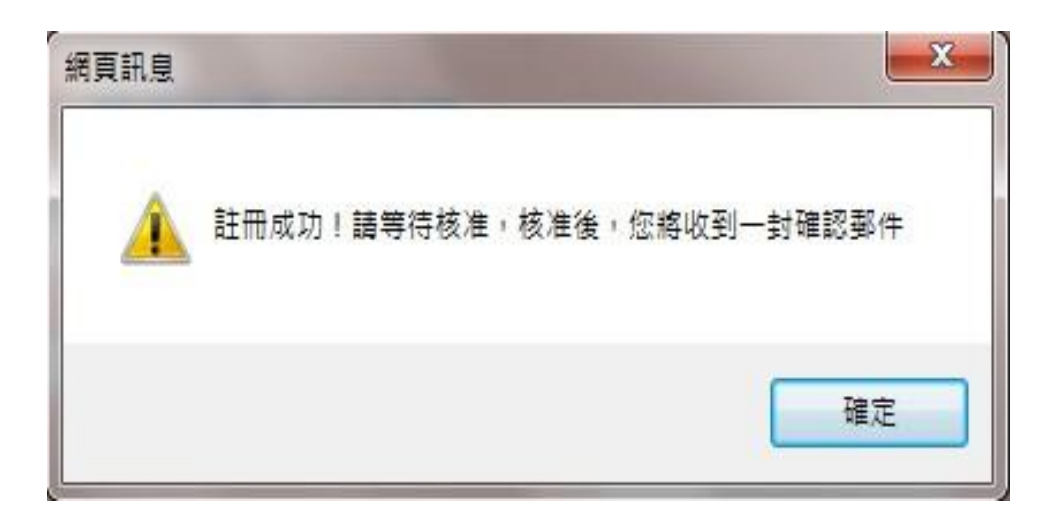

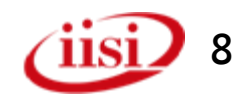

# 帳號申請-核准通知信

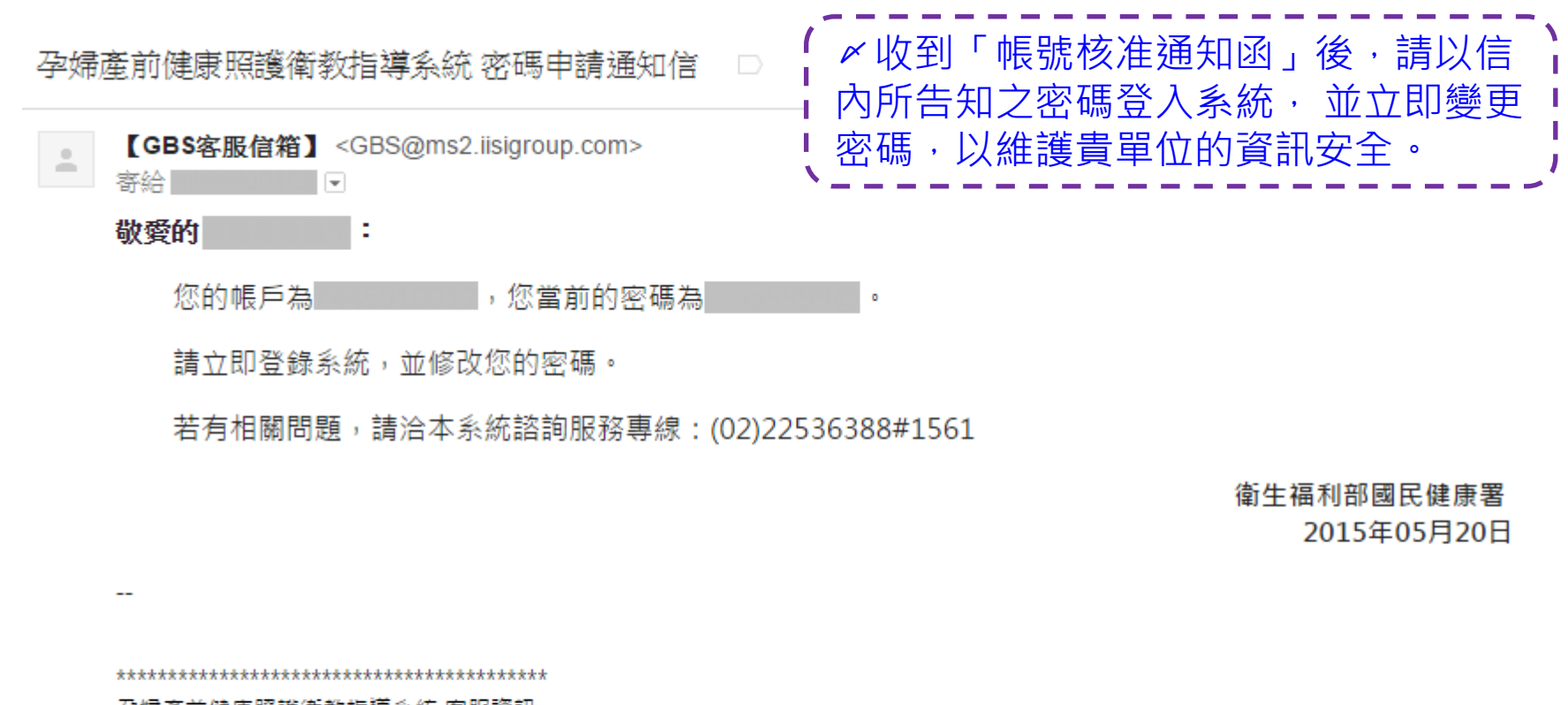

孕婦產前健康照護衛教指導系統 客服資訊 網址:<u>https://gbs.hpa.gov.tw/HG/</u> 主要E-mail:<u>GBS@ms2.iisigroup.com</u> 備援E-mail:<u>iisigbs@gmail.com</u> 電話:(02)2253-6388#1561 傳真:(02)2253-6399

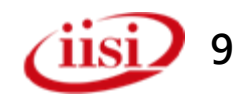

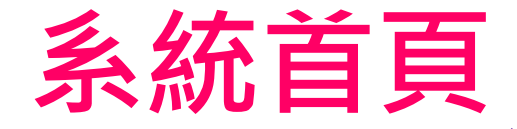

# ✓首次登入,請按「一般登入」 進入衛教指導系統。

10

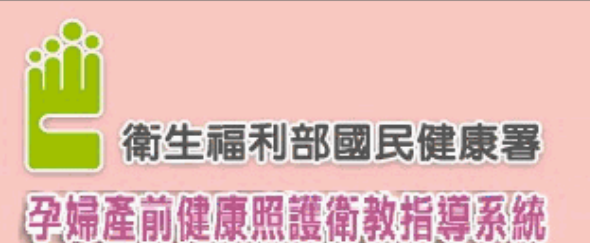

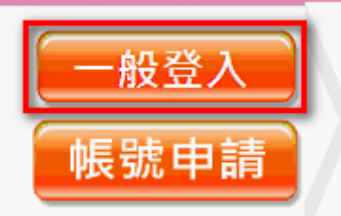

客服諮詢專線: (02)2253-6388#1561 電子郵件信箱: GBS@ms2.iisigroup.com 帳號申請說明:

點選[帳號申請],並於該頁面點選[送出]後,由系統管理者進行帳號核定。 待帳號通過核定,系統即會寄出帳號核准通知信至您於帳號申請時所填寫之電子郵件信 箱內。屆時,即可使用該組帳號、密碼登入本系統。

訊息公告

首次登入後,請即變更您的密碼。

#### ※本系統即日起不再支援XP作業系統IE8瀏覽器

多數孕婦不清楚的衛教指導議題如下,請執行的醫療院所加強衛教,以提升母嬰健康!! 第1次衛教指導中,多數孕婦不清楚的議題**如附檔**,

衛教單張下載> 高危險妊娠 危害物質 產前邊傳檢查 疼惜咱的寶貝 營養素補充 均衡飲食 第2次衛教指導中,多數孕婦不清楚的議題如附檔, 衛教單張下載> 早產徵兆 危害物質 體重控制 均衡飲食 多元友善生產 母乳哺育指導 孕期心理適應指導

孕婦產前健康照護衛教結果全面上傳,函文通知| 茲卡病毒感染,孕婦及計劃懷孕婦女要注意。宣導網站衛数單張下載 第1次孕婦產前健康照護衛教指導記錄表| 第2次孕婦產前健康照護衛教指導記錄表| 孕婦產前健康照護衛教指導服務補助方案公告| 105年孕產婦衛教条統教育訓練簡報|

> 衛生福利部國民健康署 版權所有 請勿任意轉載作商業用途 Copyright © 2011 Health Promotion Administration, Ministry of Health and Welfare (HPA) 客服諮詢専線: (02)22536388#1561 電子郵件信箱: GBS@ms2.iisigroup.com

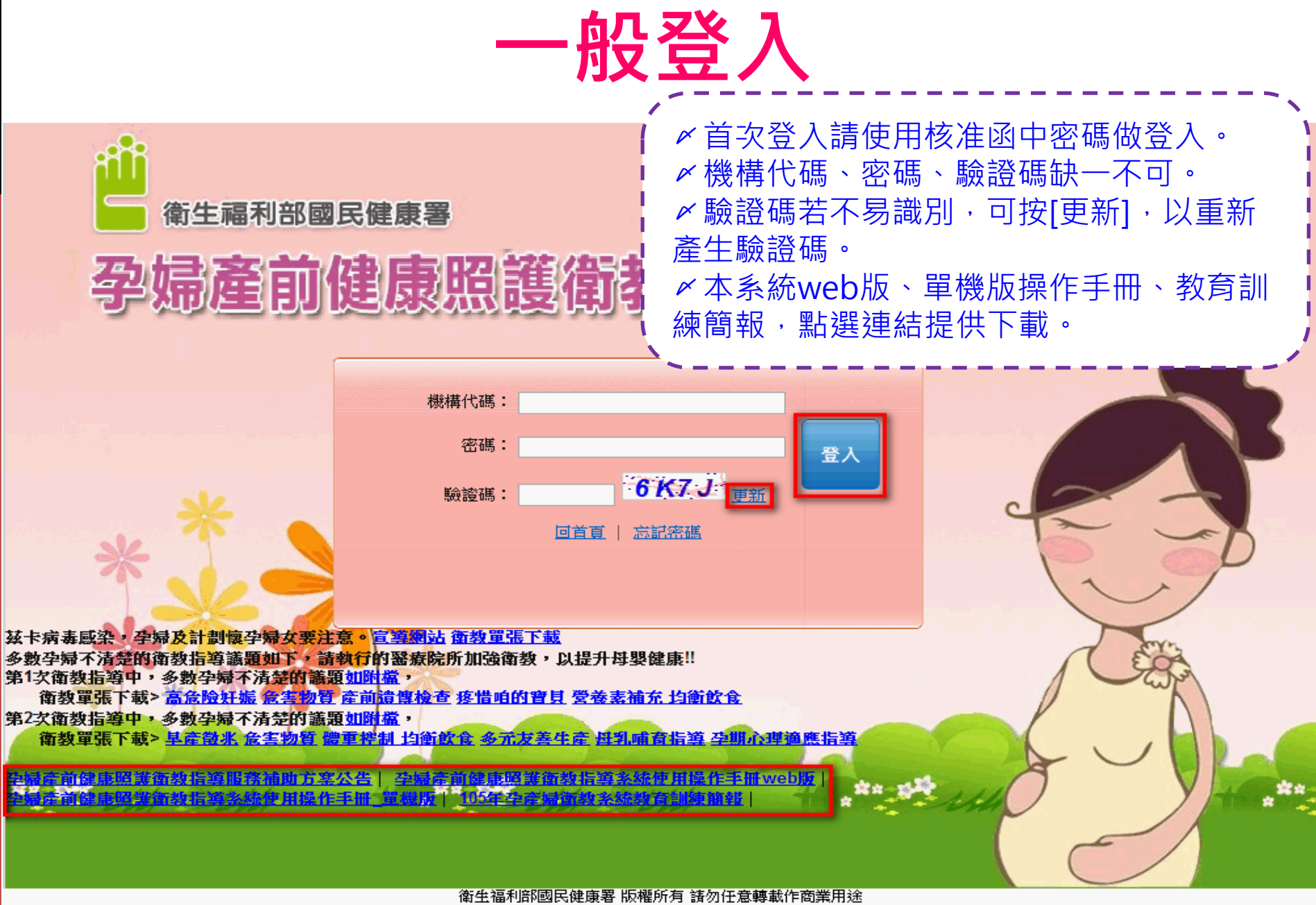

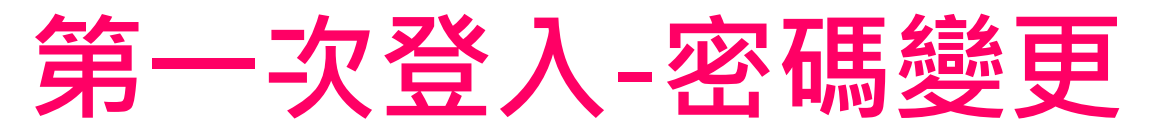

《首次登入或超過三個月未變
更密碼,系統即連結至[變更
密碼]頁面,請立即修改密碼。

# 孕婦產前健康照護衛教指導系統

衛生福利部國民健康署

第一次登入或超過三個月未變更密碼者譜修改密碼 單位名稱:資拓宏宇 新密碼: 確認新密碼: 『密碼長度最少需要8個字元,包括英文、數字及特殊符號(\$@\*)組成』 送出 12 本系統經費由國民健康署菸品健康福利损支應

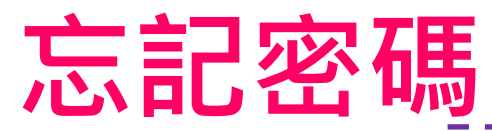

✓於執行登入時若忘記密碼,請點 選[忘記密碼]。

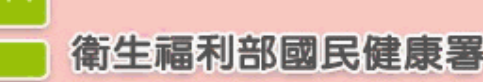

# 孕婦產前健康照護衛教指導系統

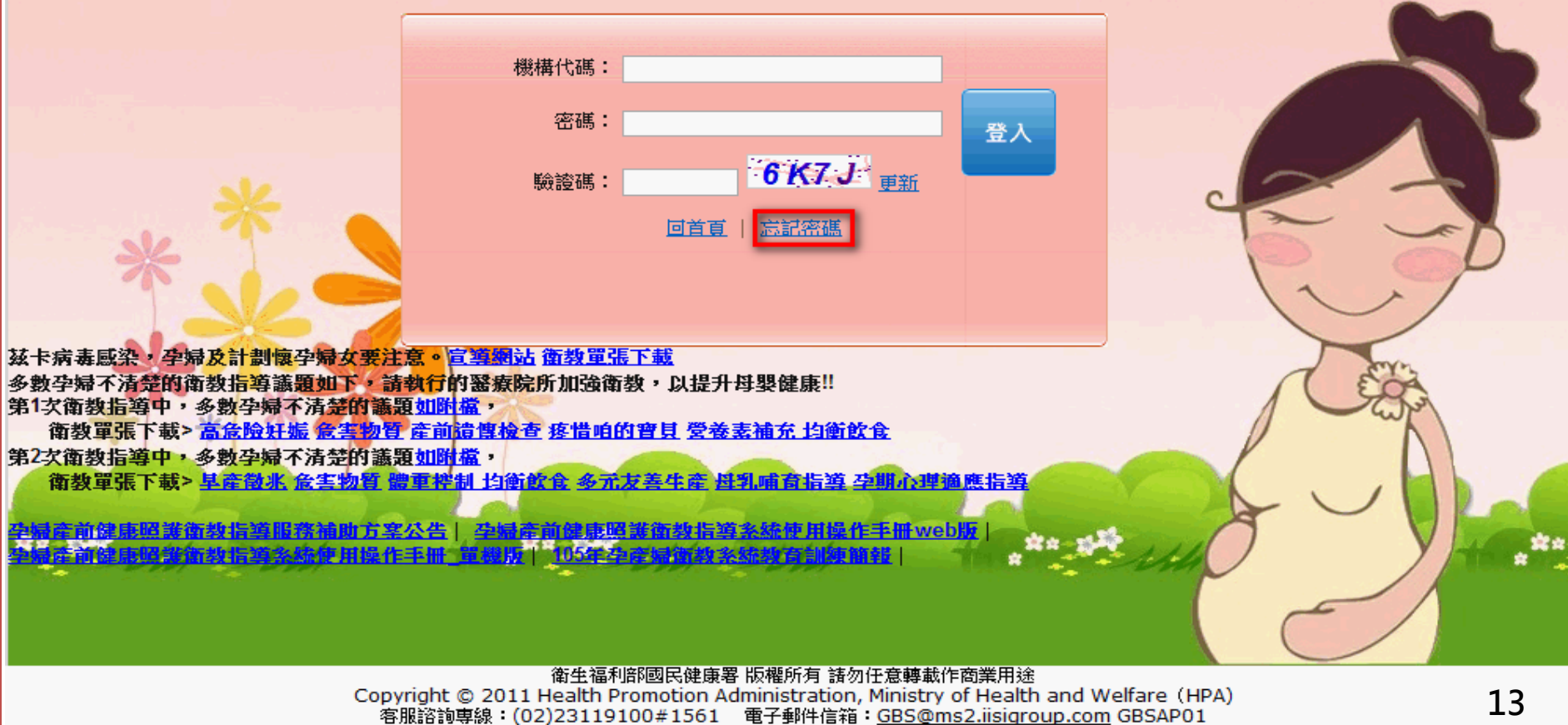

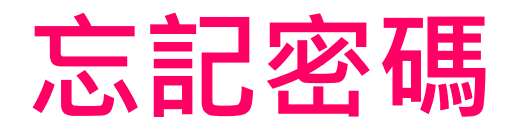

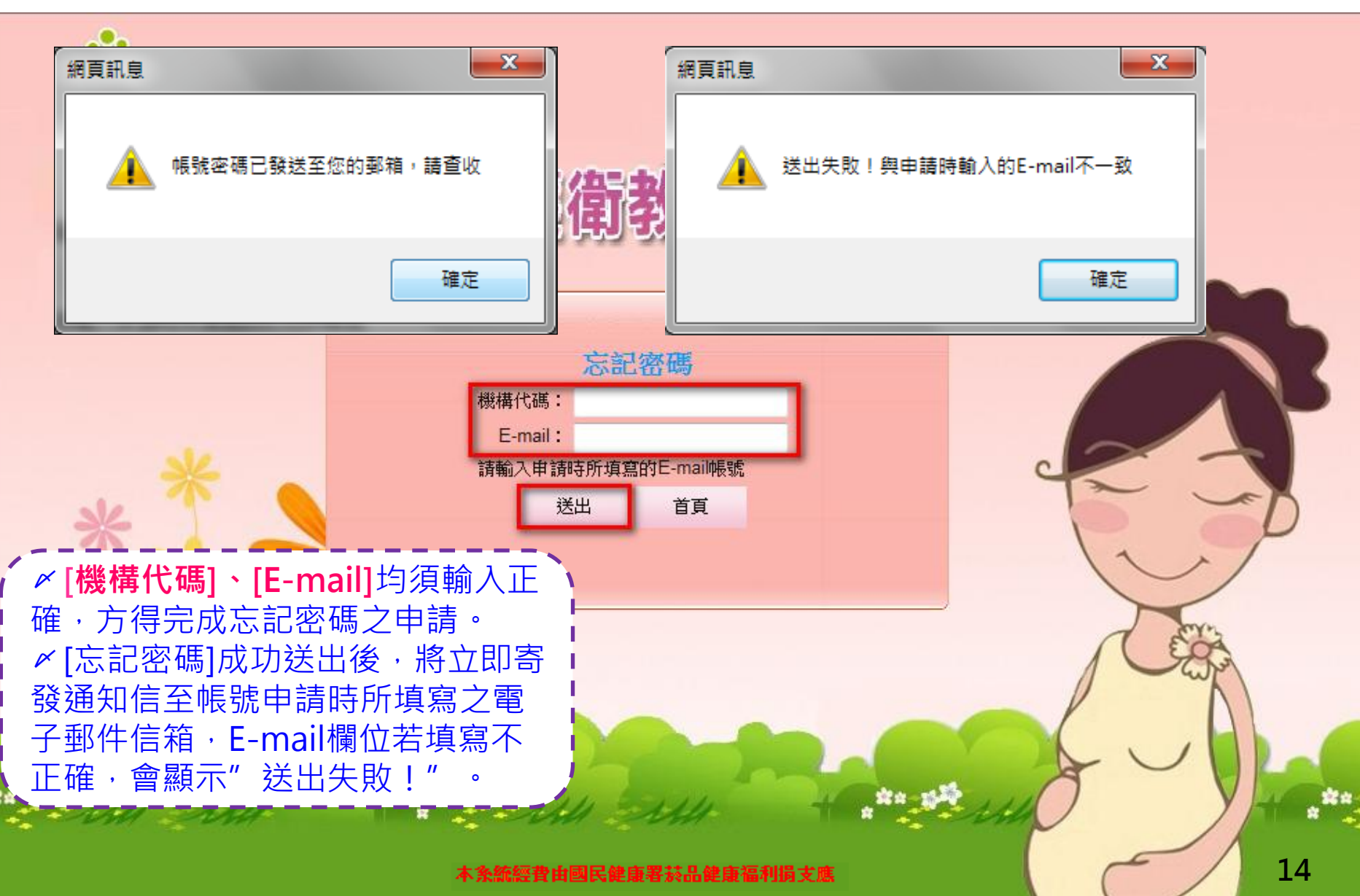

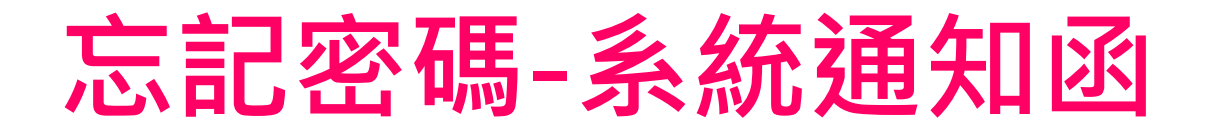

#### 孕婦產前健康照護衛教指導系統 密碼申請通知信

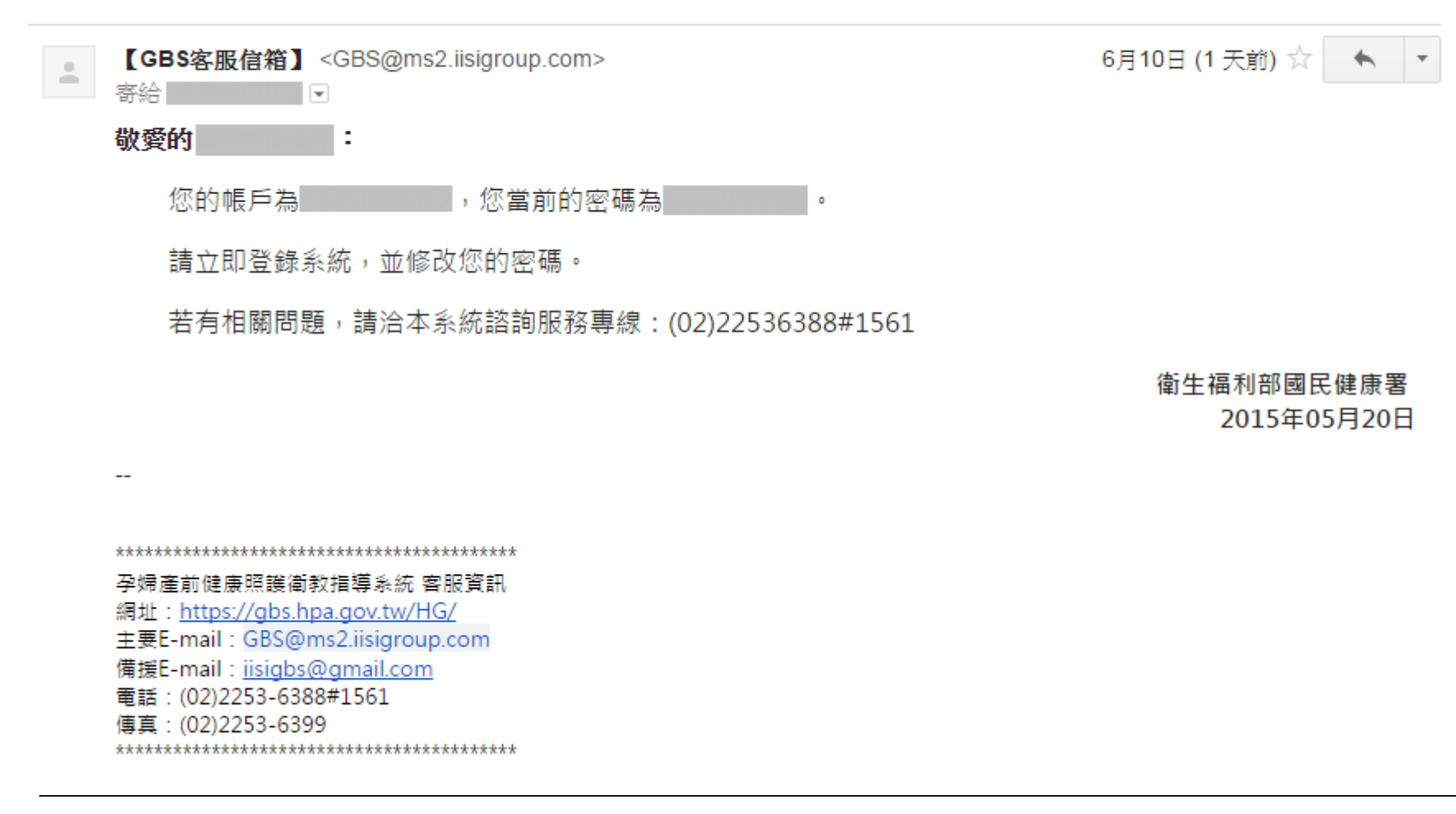

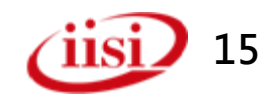

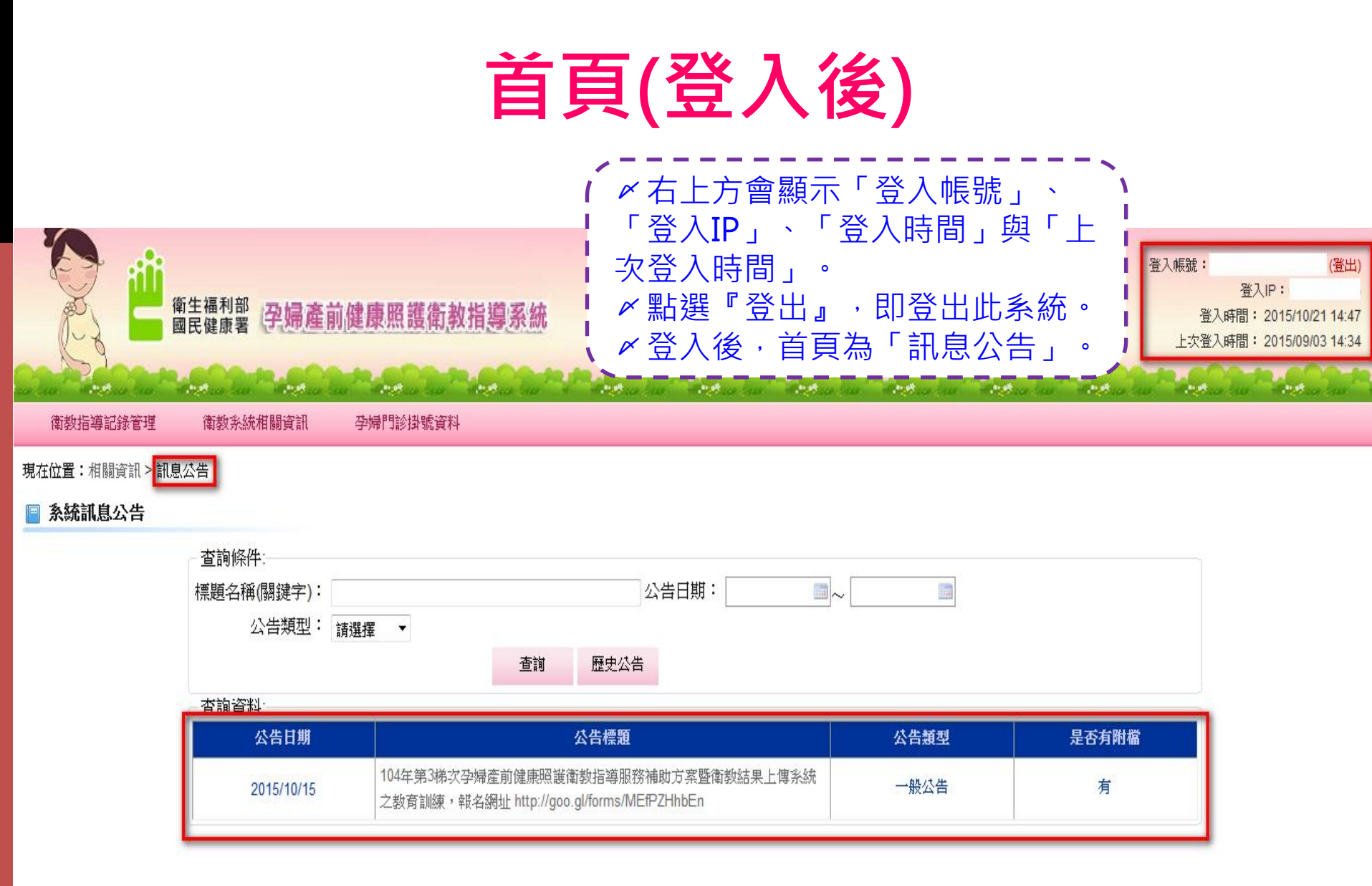

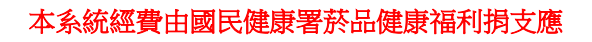

**11S** 

16

# 衛教指導系統功能介紹 記錄管理/相關資訊/門診資料

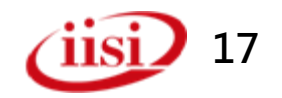

功能介紹

衛教指導記錄管理

- 衛教指導記錄維護
- 衛教指導批次資料上傳
- 功能測試資料回饋
- 單機版系統及相關元件下載
- 衛教指導記錄查詢

衛教系統相關資訊

- 系統訊息公告
- 常見問題
- 單位資料管理

孕婦門診掛號資料

- 孕婦掛號資料查詢
- 孕婦掛號基本資料上傳

## 衛教指導記錄管理-衛教指導記錄

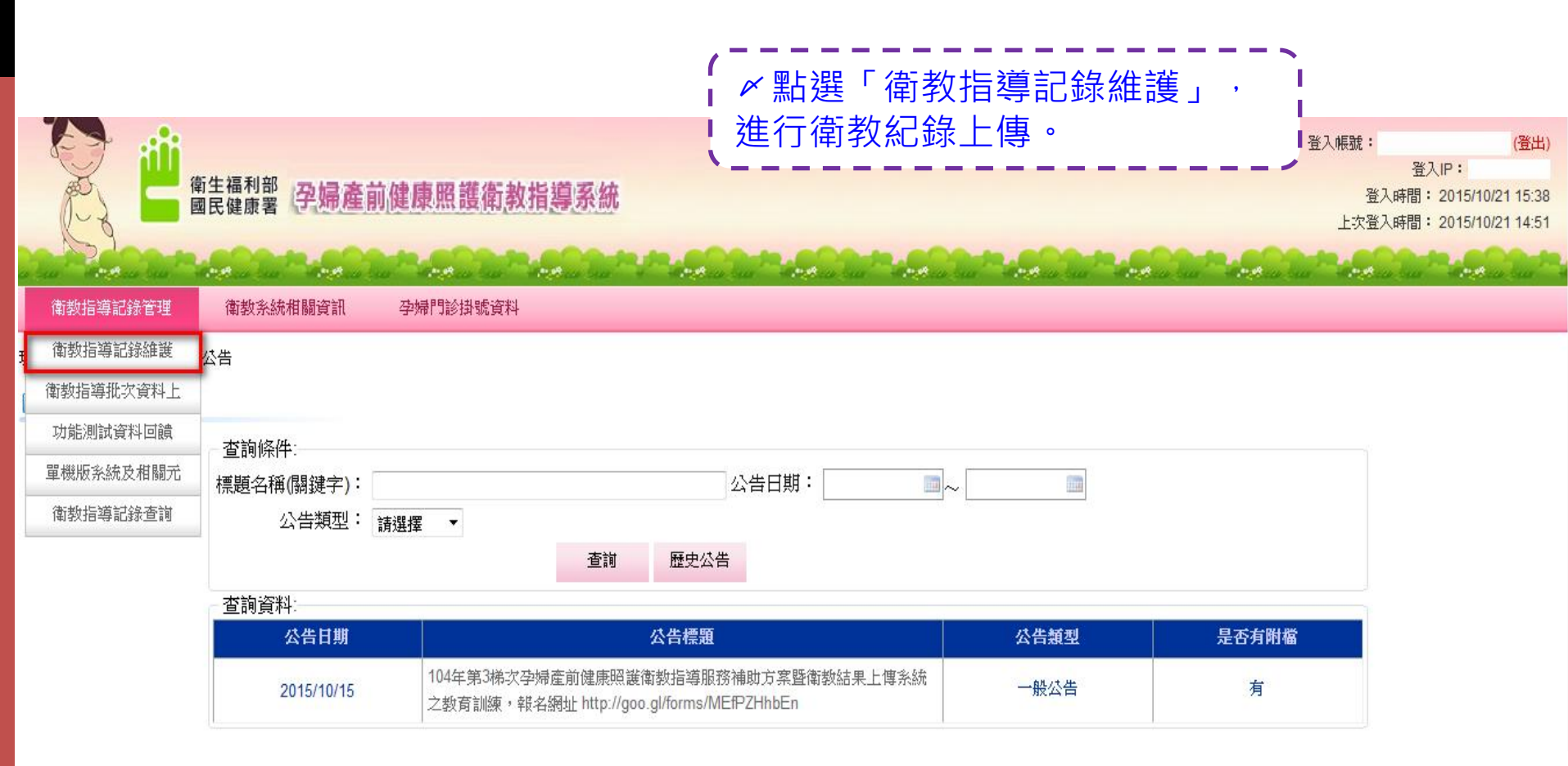

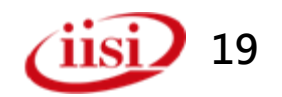

## 衛教指導記錄管理-衛教指導記錄

🕡 這個網站想要執行下列附加元件:來自'控制項名稱無法使用'的'無法使用',如果您信任該網站及附加元件,而且要讓它執行,請按這裡...

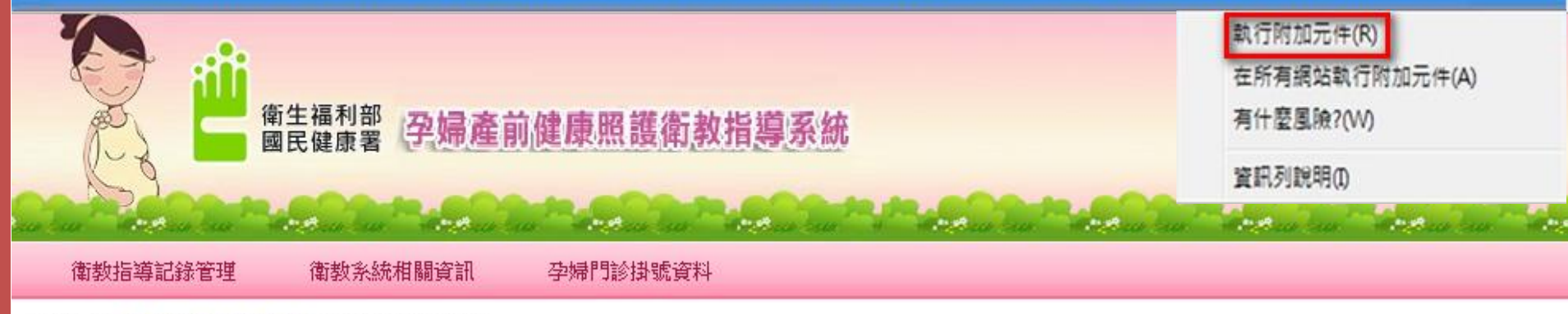

現在位置: 衝数指導記錄管理 > 衛教指導記錄維護

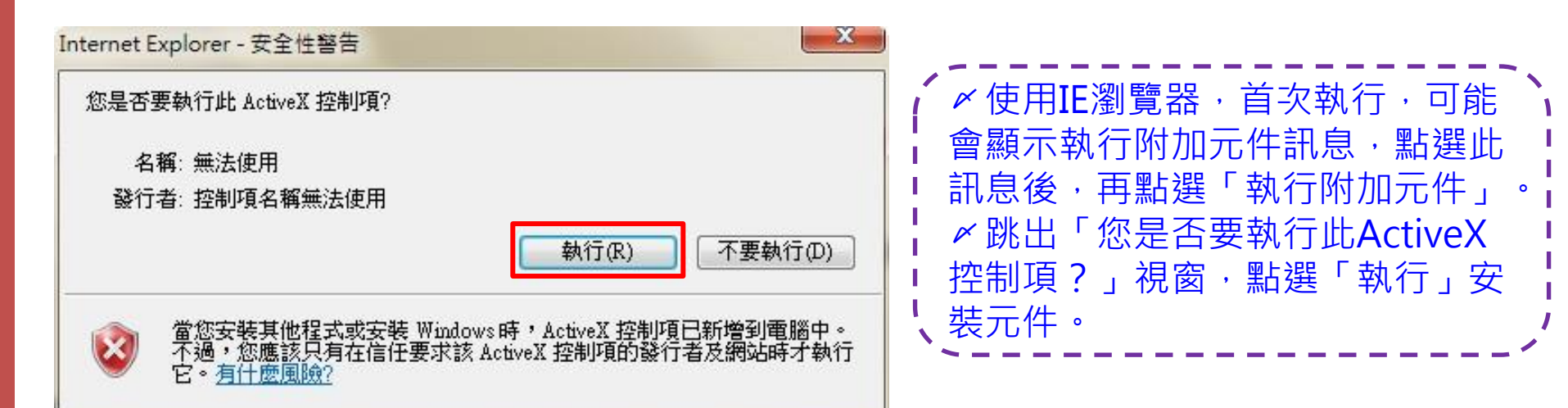

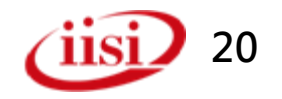

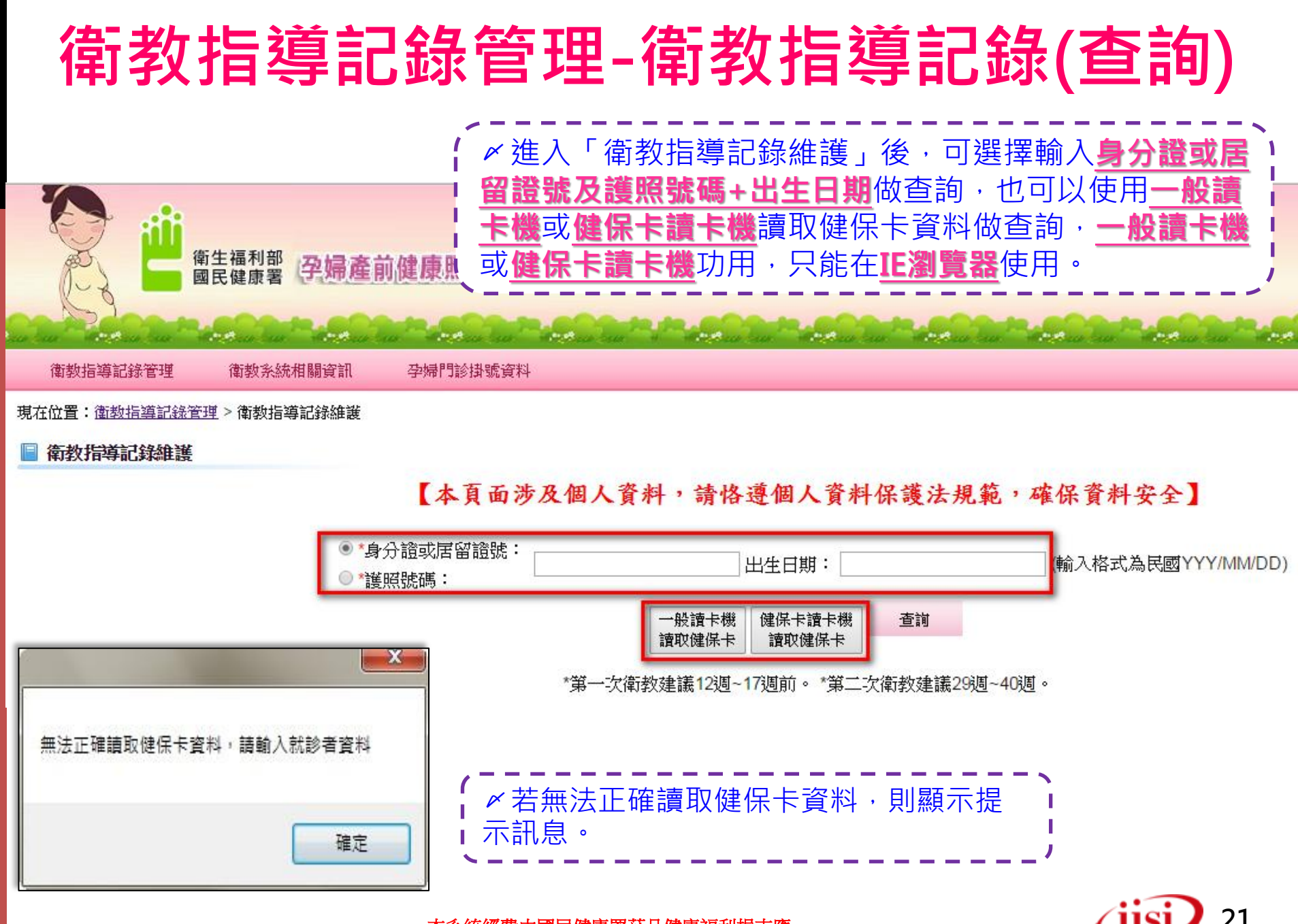

## 衛教指導記錄管理-衛教指導記錄(查詢)

| 衛數指導記錄管理     衛教糸統相關       衛教指導記錄維護     理 > 單機版系統       衛教指導批次資料上     计件下載       功能測試資料回饋     程式元件下 | 資訊 孕婦門診掛號資料<br>及相關元件下載<br>「載                                               |    | ▲ 第一次使用一般讀卡機或健保卡讀卡機<br>請至『單機版系統及相關元件下載』下載<br>手冊及安裝程式。                                                                                                    |
|----------------------------------------------------------------------------------------------------|----------------------------------------------------------------------------|----|----------------------------------------------------------------------------------------------------|
| 單機版系統及相關元<br>衛教指導記錄查詢<br>節體重。目                                                                     | 統 <b>(初次使用)</b><br>已包含『身高、懷孕前體重、目<br>E個欄位                                  | 下載 | 內含檔案:<br>1.單機版系統安裝檔<br>2.單機版系統安裝及操作手冊<br>3.單機版衛教資料匯出範本檔(將TemplateFile資料夾存放至C磁碟根目錄)<br>4.單機版系統Access資料庫(將HG_DB資料夾存放至C磁碟根目錄)                                                                         |
| 一般間下位<br>※ <mark>只限「</mark> 」<br>※讀取「」<br>個欄位資料                                                    | 8-2000年10月<br>「 <mark>瀏覽器</mark> 」使用<br>予 <mark>份證號、出生日期、姓名」</mark> 三<br>4 | 下載 | 內含檔案:<br>一般讀卡機-健保卡讀卡元件安裝程式及安裝手冊                                                                                                    |
| 健保卡讀─<br>※ <mark>只限「Ⅱ</mark><br>※讀取「』<br>個欄位資料                                                     | ○機一健保卡讀卡機設定手冊<br>「邊覽器」使用<br>同份證號、出生日期、姓名」三<br>科                            | 下載 | 內含檔案:<br>健保卡讀卡機-健保卡讀卡機設定手冊                                                                                                    |
| 單機版系約<br>※此版本打<br><mark>體重、目</mark> 前                                                              | 統_更新版v2.01<br>提供給已安裝 <mark>無『身高、懷孕前</mark><br>前體重』三個欄位版本院所更新               | 下載 | 內含檔案:<br>1.單機版系統更新檔(※更新前,請先使用「控制台」→「新增移除程式」,移除舊版【孕婦產前<br>健康照護衛教指導記錄輸入系統】)<br>2.單機版衛教資料匯出範本檔(先刪除C:\TemplateFile 資料夾下的「衛教指導紀錄.xls」檔案,再<br>將下載的TemplateFile資料夾的「衛教指導紀錄.xls」檔案儲存回C:\TemplateFile 資料夾下) |

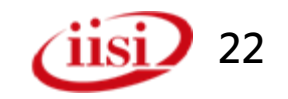

### 衛教指導記錄管理-衛教指導記錄(查詢)

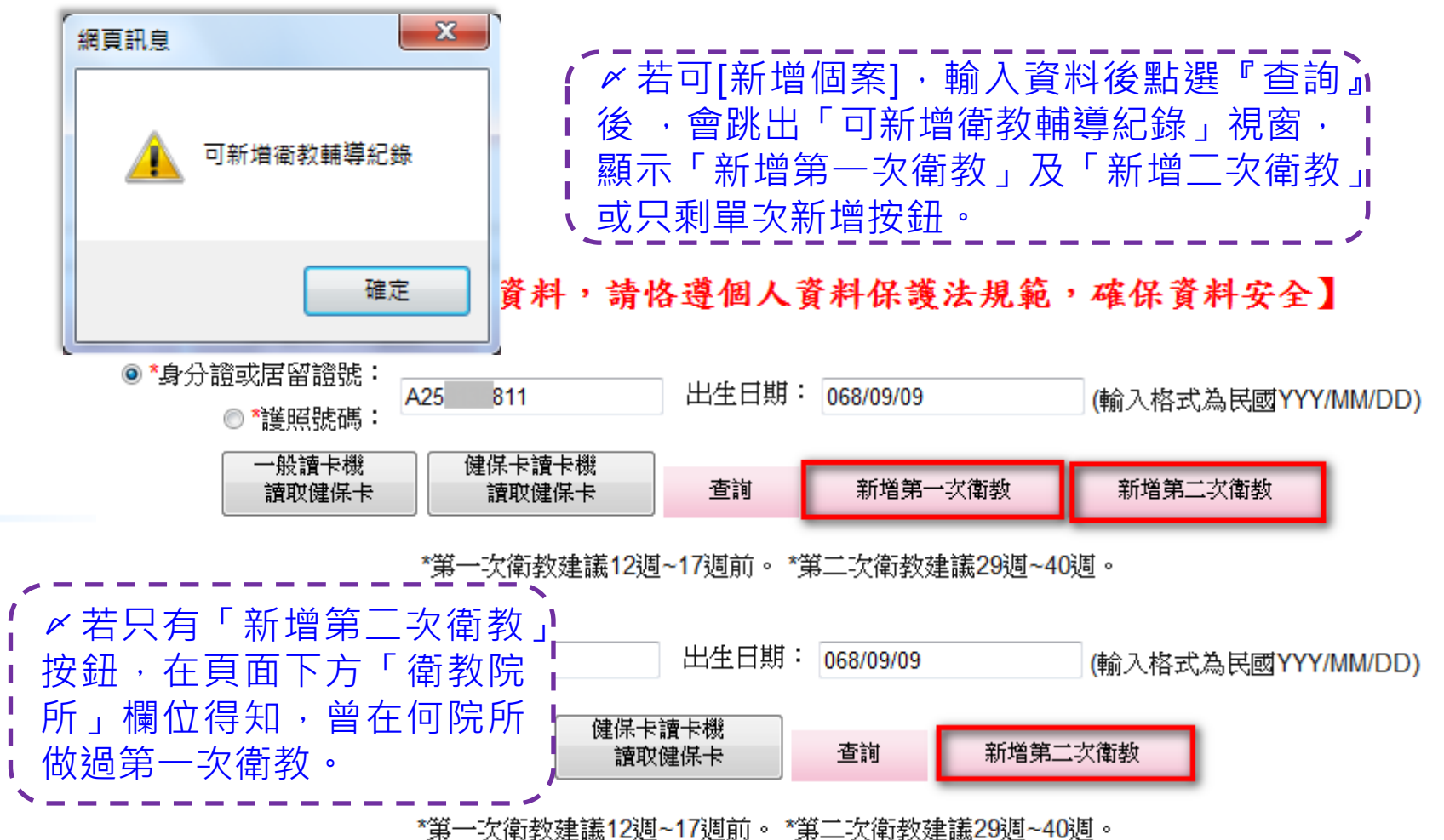

 證號(身分證、居留證、護照)
 姓名
 出生日期
 衛教次數指導
 衛教指導日期
 衛教院所

 A25\*\*\*\*811
 梁\*珊
 068/9/9
 1
 104/5/28
 醫療社團法人
 婦幼醫院

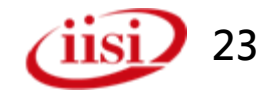

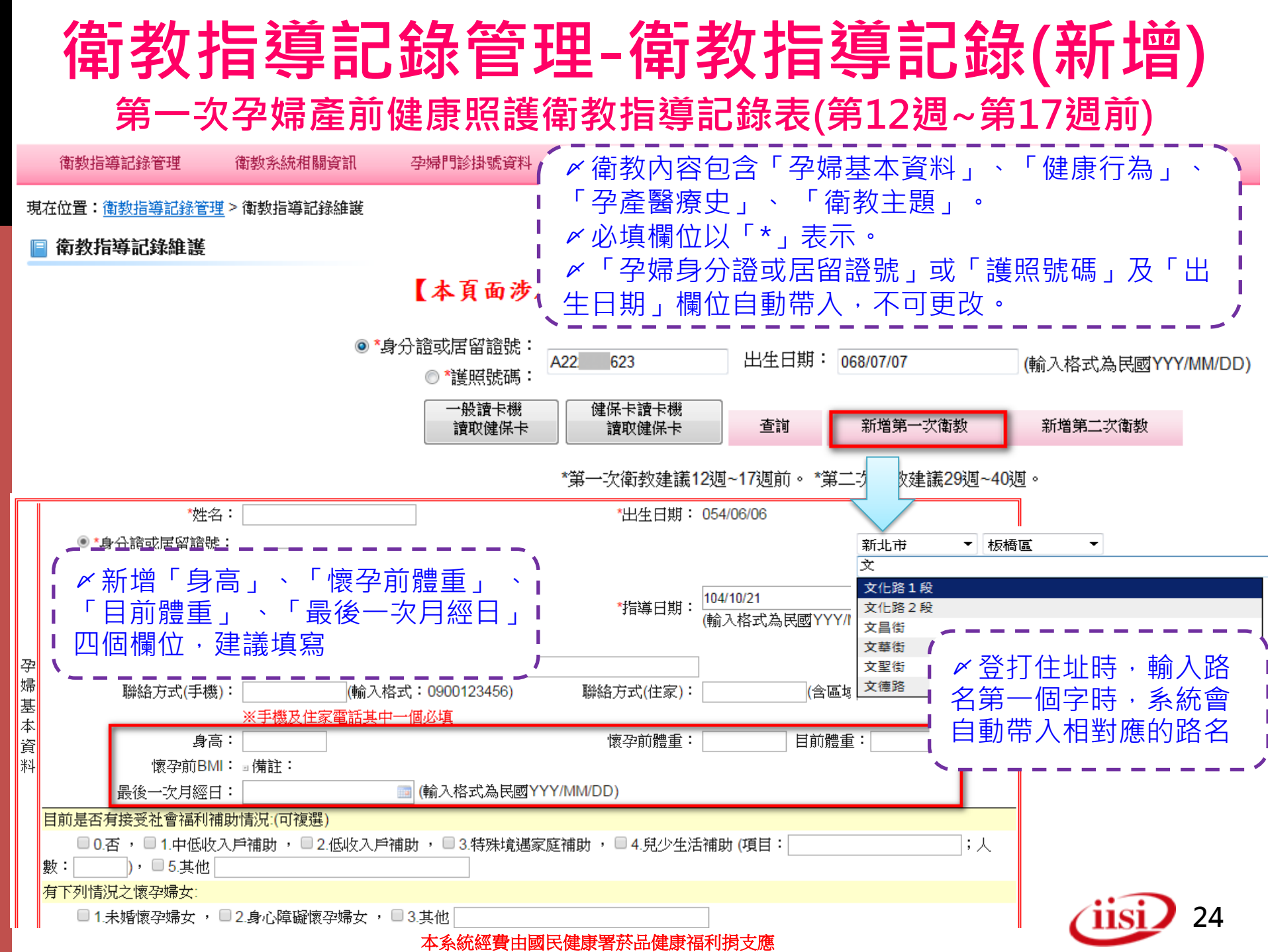

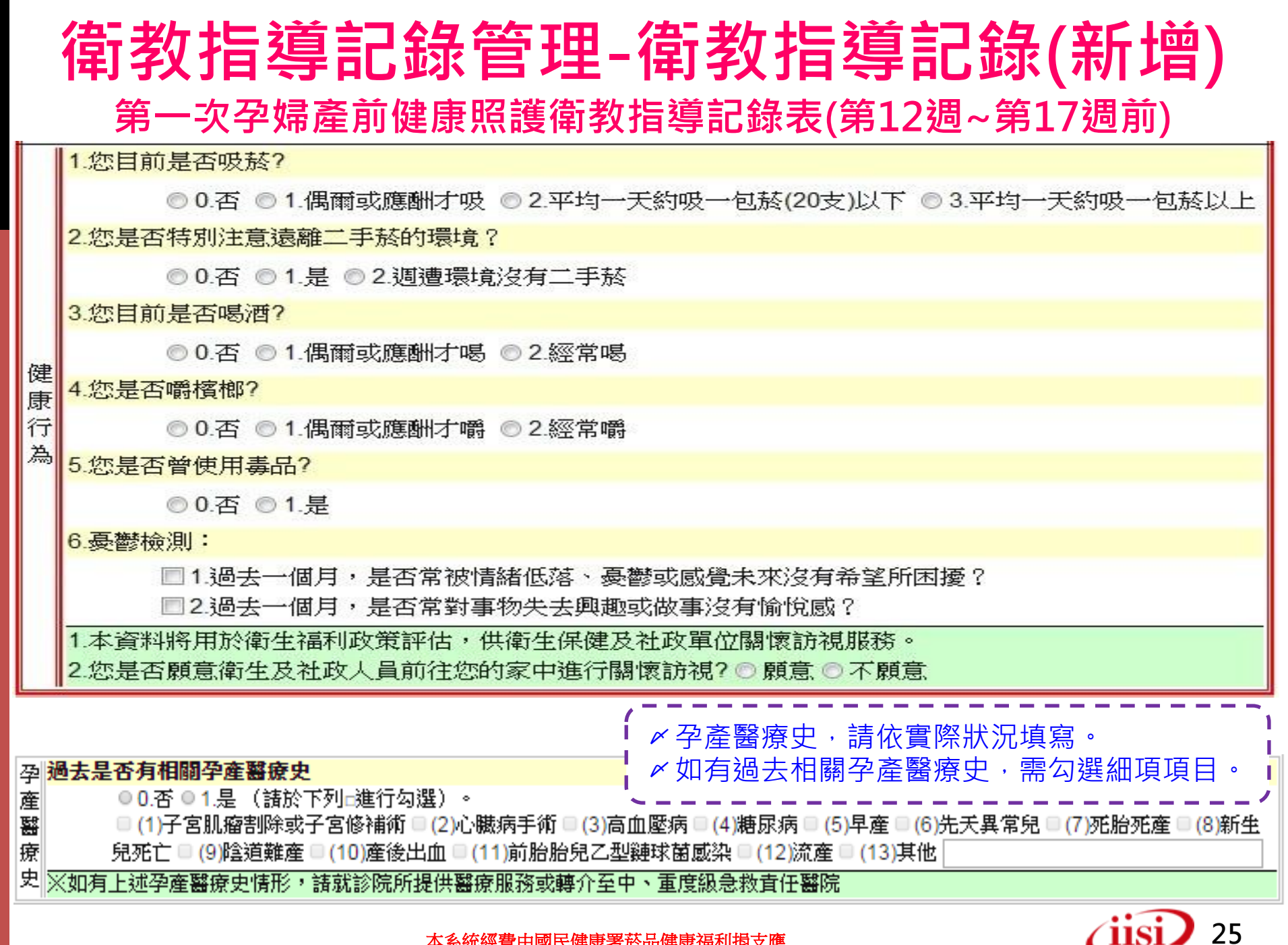

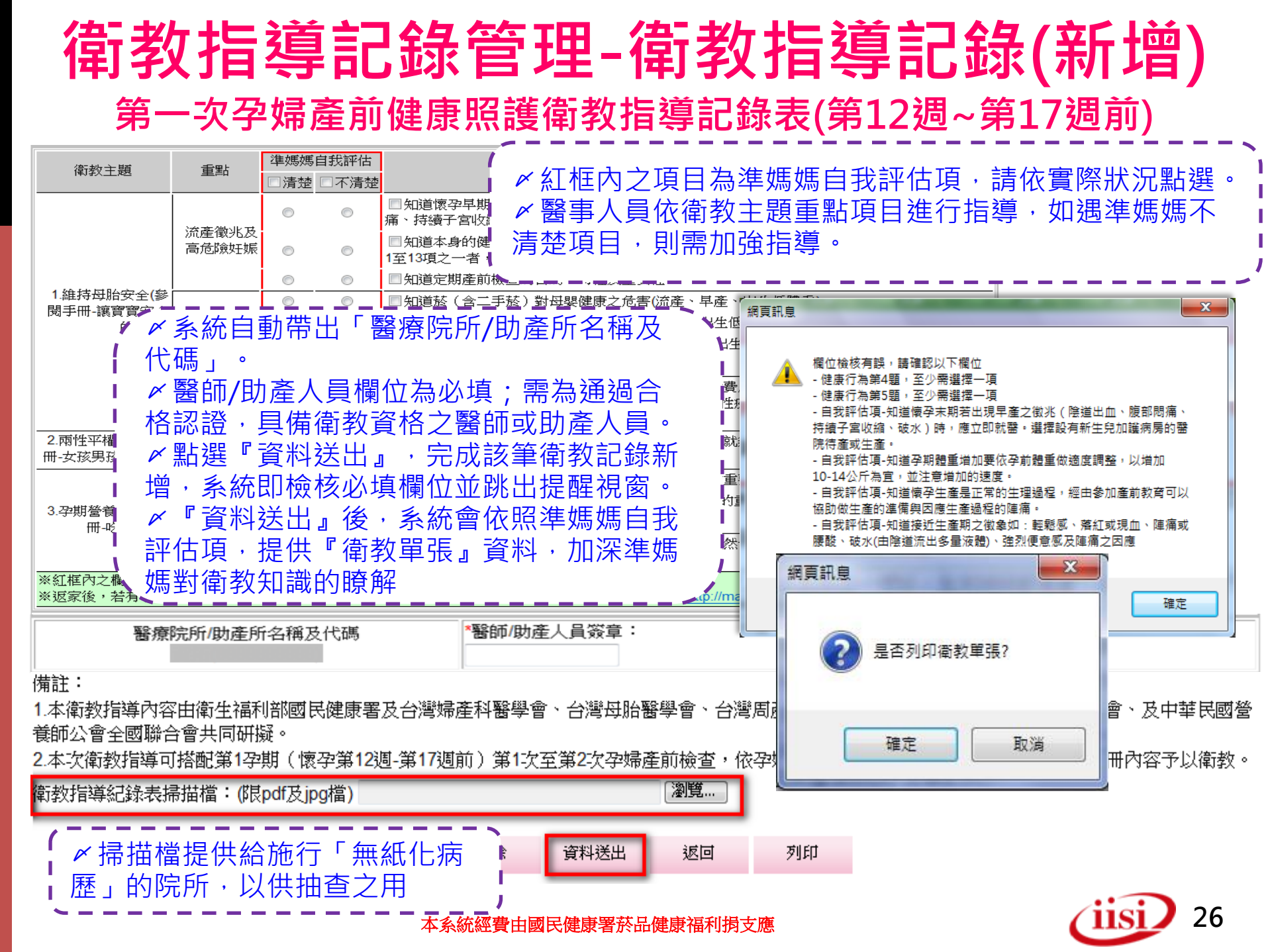

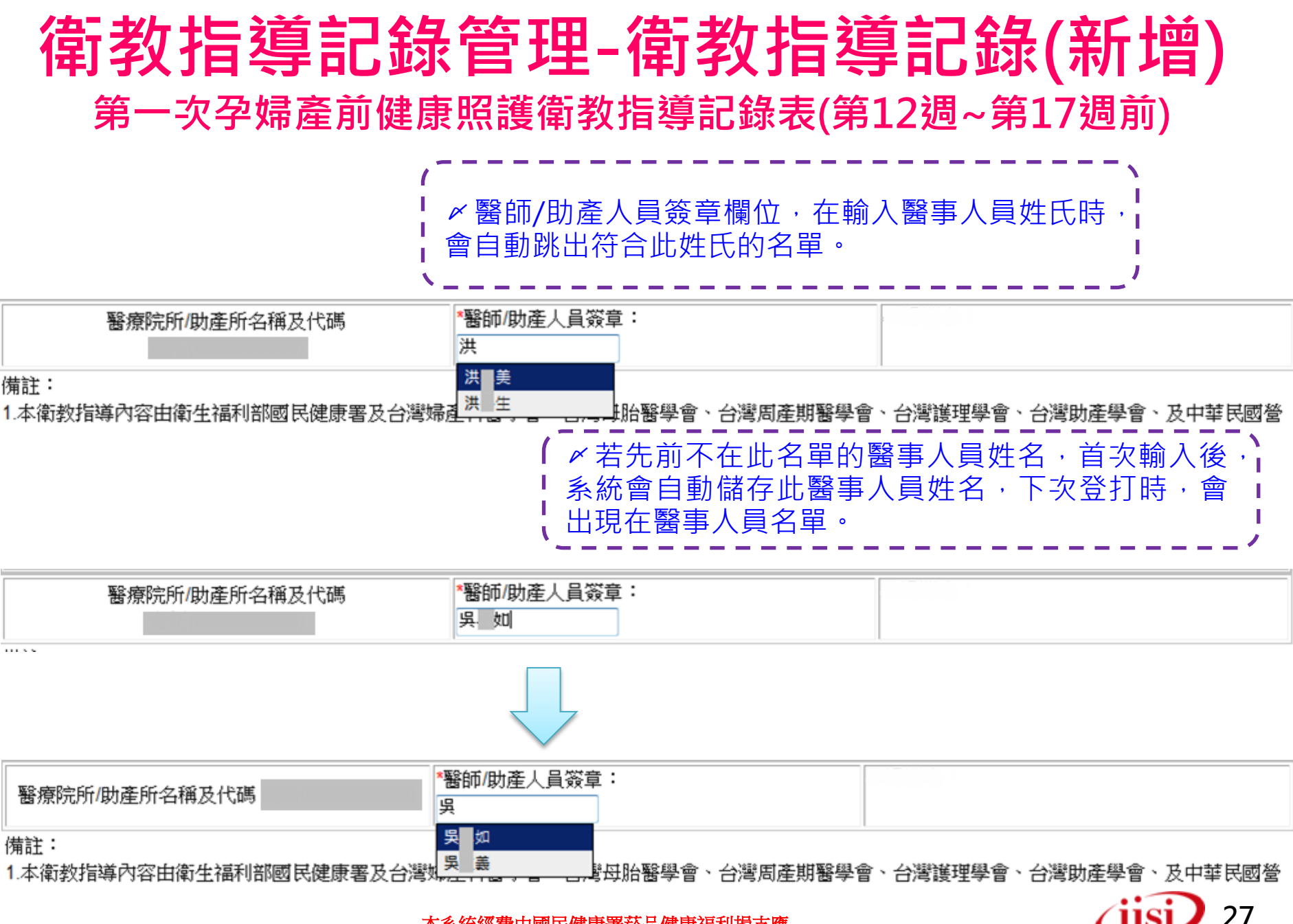

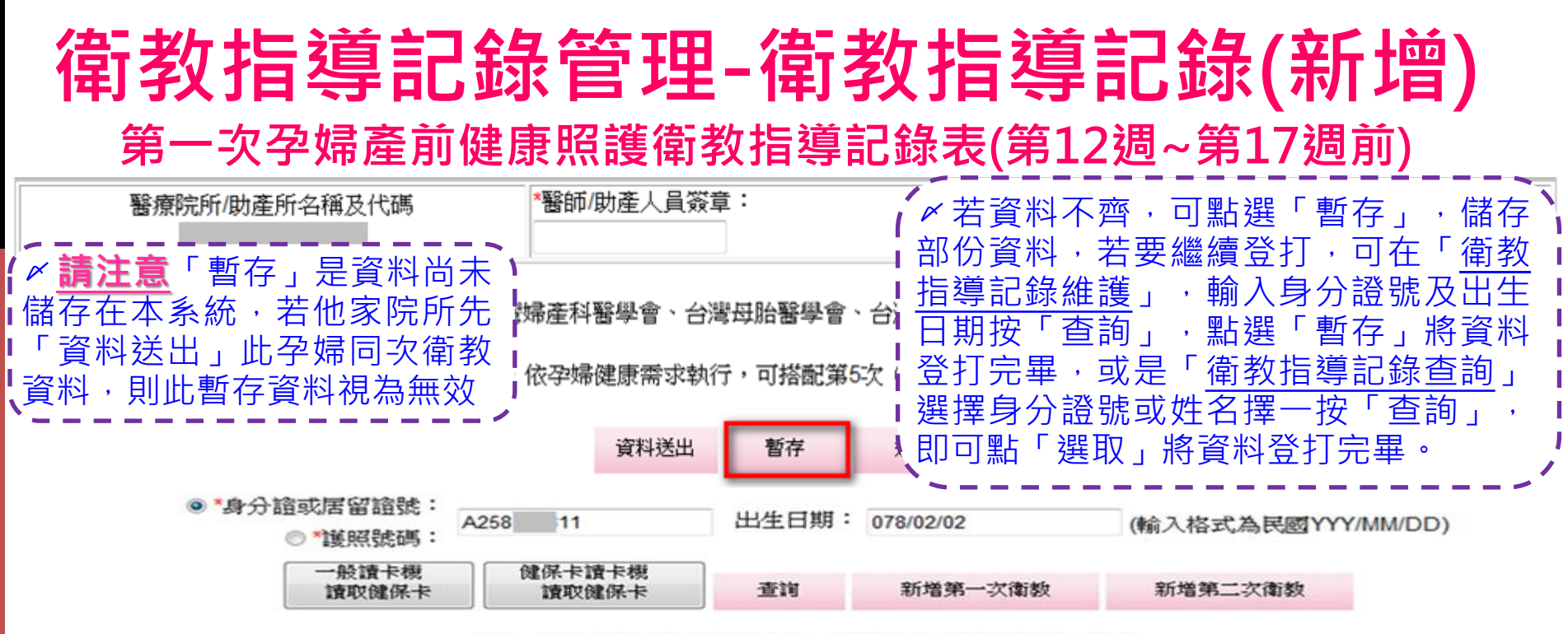

#### \*第一次衛教建議12週~17週前。\*第二次衛教建議29週~40週。

|    | 證號(身分證、居留證、護                        | 照) | 姓名     | 出生日期                 | 衛教次數指導 | 衛教指導日期   | 衛教院所 |  |  |
|----|-------------------------------------|----|--------|----------------------|--------|----------|------|--|--|
| 暫存 | A258*****                           |    | 林琳     | 078/2/2              | 1      | 104/5/26 |      |  |  |
|    | 身分證 或<br>居留證號 或<br>護照號碼:<br>衛教指導日期: |    |        | ∠ (輸入格式為民國YYY/MM/DD) |        |          |      |  |  |
|    |                                     |    | ž      | 記                    |        |          |      |  |  |
|    |                                     |    | ba≑ LL | avaal                |        |          |      |  |  |

|    | 證號<br>(身分證、居留證、護照) | 姓名  | 出生日期     | 衛教文數 | 衛教指導日期   | 資料狀態                      | 掃描檔 |
|----|--------------------|-----|----------|------|----------|---------------------------|-----|
| 選取 | A22****803         | 郭*玲 | 070/10/7 | 1    | 105/2/13 | 2016/2/17 下午 05:02:22 已送出 | 無   |

### **衛教指導記錄管理-衛教指導記錄(新增)** 第二次孕婦產前健康照護衛教指導記錄表(第29週~第40週)

現在位置: 衛教指導記錄管理 > 衛教指導記錄維護

#### 📄 衛教指導記錄維護

孕婦基本資料

目前是 ■ 0.否 數: <u>有下列</u>

#### 【本頁面涉及個人資料,請恪遵個人資料保護法規範,確保資料安全】

|                        | ◙ *身分詞                 | 覺或居留證號:<br>◎ *護照號碼: | A25 811            | 出生日期:              | 078/02/02         | (輸入格式為民國YYY/MM/DD |
|------------------------|------------------------|---------------------|--------------------|--------------------|-------------------|-------------------|
|                        |                        | 一般讀卡機<br>讀取健保卡      | 健保卡讀卡機 讀取健保卡       | 查詢                 | 新增第一次衛教           | 新增第二次衛教           |
|                        | 第2次孕                   | 婦產前健康<br>【本項服       | 照護衛教指導言<br>務由菸品健康i | 已錄表(第29週<br>福利捐補助】 | ~第40週)            |                   |
| *姓名:                   |                        |                     |                    | *出生日期:             | 068/09/09         |                   |
| *身分證或居留證號:<br>◎ *護照號碼: | A22 623                |                     |                    |                    | -------<br>新增「身高」 | 】                 |
| ™懷孕週數:                 | 第二週                    |                     |                    | *指                 | 目前體重」「            | 最後一次月經日」          |
| *聯絡地址:                 | 請先選擇縣市                 | ▼ 請先選擇鄉鎖            | •                  |                    | 固欄位・建議┘<br>       | 臭舄<br>·           |
| 聯絡方式(手機):              | ※手機及住家                 |                     | 900123456)<br>填    | 聯絡方式(住家):          | : (含日             | 重域碼:02-12345678)  |
| (高毛)                   |                        |                     |                    | 懷孕前體重:             | : 目前體             | 重:                |
| 懷孕前BMI:                | ┃<br>備註:               |                     |                    |                    |                   |                   |
| <b>最後一次月經日:</b>        |                        | 🧰 <b>(</b> 輸入)      | 格式為民國YYY/MM        | /DD)               |                   |                   |
| 否有接受社會福利補助             | <mark>时情况:(可複選)</mark> |                     |                    |                    |                   |                   |
| , ■1.中低收入戶補. ), ■5.其他  | 助, <b>□2</b> .低收)      | 入戶補助, □3            | .特殊境遇家庭補助          | , 🗌 4.兒少生活補        | 谢 <b>(</b> 項目:    | ;人                |
| 清況之懷孕婦女:               |                        |                     |                    |                    |                   |                   |
| 1.未婚懷孕婦女 , 📃           | 2.身心障礙懷孕               | 婦女 , □3.其           | 他                  |                    |                   |                   |
|                        | 7                      | 本系統經費由國             | 民健康署菸品健康           | 福利捐支應              |                   | (11Si) 29         |

## 衛教指導記錄管理-衛教指導記錄(新增)

### 第二次孕婦產前健康照護衛教指導記錄表(第29週~第40週)

|       | 街劫主頭 <b>黃</b> 點               |                                | 自我評估                                     | 醫事人員指導重點                               |                                                                                   |                               |                       |                         |                        |                                                               |    |
|-------|-------------------------------|--------------------------------|------------------------------------------|----------------------------------------|-----------------------------------------------------------------------------------|-------------------------------|-----------------------|-------------------------|------------------------|---------------------------------------------------------------|----|
|       |                               | 141972_1.82                    | 王品                                       | □清楚                                    | 🗆 不清楚                                                                             |                               |                       |                         | 🗆 全選                   |                                                               |    |
|       | <mark>1.您目前是</mark> ?         |                                | `★★/#w # <del>*</del>                    | 0                                      | 0                                                                                 | □知道懷孕早期<br>持續子宮收縮〕            | 期宜多休息與<br>時,應立即)      | 見狗睡眠,勿<br>就醫。           | ]提重物。若                 | 出現流產之徵兆(陰道出血、下腹部悶痛、                                           |    |
|       | ● 0.<br><mark>2.您是否特</mark> 别 |                                | 流産倒兆及高<br>危險妊娠                           | ۲                                      | $\odot$                                                                           | □知道本身的他的。 13項之一者,             | 建康資料、疾<br>諸選擇至就近      | 病史及孕產醫<br>的中、重度級        | 橋史狀況,<br>急救責任醫院        | 未來產檢如有醫師告知:出現孕產醫療史1至<br>完接受診治或安胎。                             |    |
|       | © <b>0</b> .                  |                                |                                          | 0                                      | 0                                                                                 | ■ 知道定期產前                      | 前檢查的目的                | 1、時程及重要                 | 性                      |                                                               |    |
|       | 3.您目前是?                       | 1.維持母胎安全(參閱                    |                                          | 0                                      | 0                                                                                 | ■知道菸〔含]                       | 二手菸)對母                | 嬰健康之危害                  | ₹ <mark>(</mark> 流産、早産 | 、出生低體重)                                                       |    |
| 健     | O.                            | 于而-議員員女王的成長)                   | 倍宝物哲                                     | 0                                      | 0                                                                                 | ■知道酒對母野                       | 嬰健康之危害                | (流産、早産、                 | ・死産、出生                 | :低體重、中樞神經異常 <mark>)</mark>                                    |    |
| 康     | 4.您是否嚼梢                       |                                | 心台149                                    | $\odot$                                | $\odot$                                                                           | ■知道檳榔對                        | 芽嬰健康之危                | :害 <mark>(</mark> 流產、早產 | 奎、死産、出                 | 生低體重)                                                         |    |
| 行     | O.                            |                                |                                          | $\odot$                                | $\odot$                                                                           | □本次懷孕吸获                       | 漆者,協助輔                | 阶戒菸門診                   |                        |                                                               |    |
| Ä     | <mark>5.您是否曾</mark> 修<br>◎ 0. |                                | 0                                        | 0                                      | □知道孕婦具有下列情形之一者,政府於產前有補助費用做羊膜穿刺檢查。<br>34歲以上、曾生育過先天異常兒、本人或配偶有遺傳性疾病者、有家族遺傳疾病及本次懷孕經超行 |                               |                       |                         |                        |                                                               |    |
|       | <mark>6.憂鬱檢測</mark><br>□1.    | <br>2.兩性平權 (參閱手<br>冊-女孩男孩一樣好)  | ▲ 本本 - 2 - 2 - 2 - 2 - 2 - 2 - 2 - 2 - 2 |                                        |                                                                                   |                               |                       |                         |                        |                                                               |    |
|       | □2.                           |                                |                                          | 0                                      | 0                                                                                 | □ 知道孕前一個月至懷孕期間,增加葉酸、碘攝取的重要性。  |                       |                         |                        |                                                               |    |
|       | ※本資料將用                        | 2 赤蚶屬关 (魚明玉                    | 營養素補充                                    | 0                                      | 0                                                                                 | □知道孕期增加钙、鐵攝取。素食者補充維生素B12的重要性。 |                       |                         |                        |                                                               |    |
|       | 過去早委有                         | 5.字期宮後(委阅子) 冊-吃出健康)            |                                          | 0                                      | 0                                                                                 | ■知道適當的這                       | 選擇與食用營                | *養補充食品。                 |                        |                                                               |    |
|       | ● 0.否 ● 1.;                   |                                | 均衡飲食                                     | ۲                                      | ۲                                                                                 |                               |                       |                         |                        |                                                               |    |
| 学産酸   | (1)妊娠期<br>(7)孕婦本人<br>8-1心     | ※ 紅框內之欄位,請醫<br>※ 返家後,若有孕產諸     | 醫護人員協助準<br>容詢需求,請多                       | 媽媽們於<br>加運用全                           | ?衛教指導前<br>國免付費4                                                                   | 前先行填寫,以(<br>字產婦關懷專線(          | 共醫事人員參<br>)800-870870 | シ考。<br>或孕産婦關懷           | 網站 <u>http://m</u>     | ammy.hpa.gov.tw •                                             | 湖东 |
| ■ 療 由 | 或神經測                          | 醫療院所                           | /助産所名稱及1                                 | 代碼                                     | *                                                                                 | 醫師/助産人員簽                      | 璋:                    |                         |                        |                                                               | 3其 |
| z     | □(9)母盆異                       | 備註:<br>1.本衛教指導內容由衛<br>(★本本)→→→ | 生福利部國民儀                                  | 建康署及1                                  | 台灣婦產科                                                                             | 醫學會、台灣母                       | 胎醫學會、                 | 台灣周產期醫                  | 學會、台灣諸                 | 度理學會、台灣助產學會、及中華民國營養師                                          |    |
|       | ※如有上述2                        | 公會全國聯合會共同研<br>2 本次衛動指導可搭献;     | 擬。<br>第 <mark>1</mark> 亞魽(懷亞             | 筆 <b>12</b> 调-\$                       | 第 <b>17</b> 调前)                                                                   | 第1次至第2次基                      | 婦產前檢查                 | ,依孕婦健康                  | 雲求動行指導                 | 草,諸參問孕婦健康毛冊內容予以衝動。                                            |    |
|       |                               |                                | ALE 1977 ALE 1989                        | ,,,,,,,,,,,,,,,,,,,,,,,,,,,,,,,,,,,,,, | 刪除                                                                                | 容料送出                          | 暫存                    |                         | る唯口                    | an ing tay being tay ing a sama sa sang sa sang sa sang sa sa |    |
|       |                               |                                |                                          |                                        | In a second                                                                       | AMAD                          | BIT                   |                         | 7.366                  |                                                               | _  |

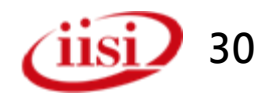

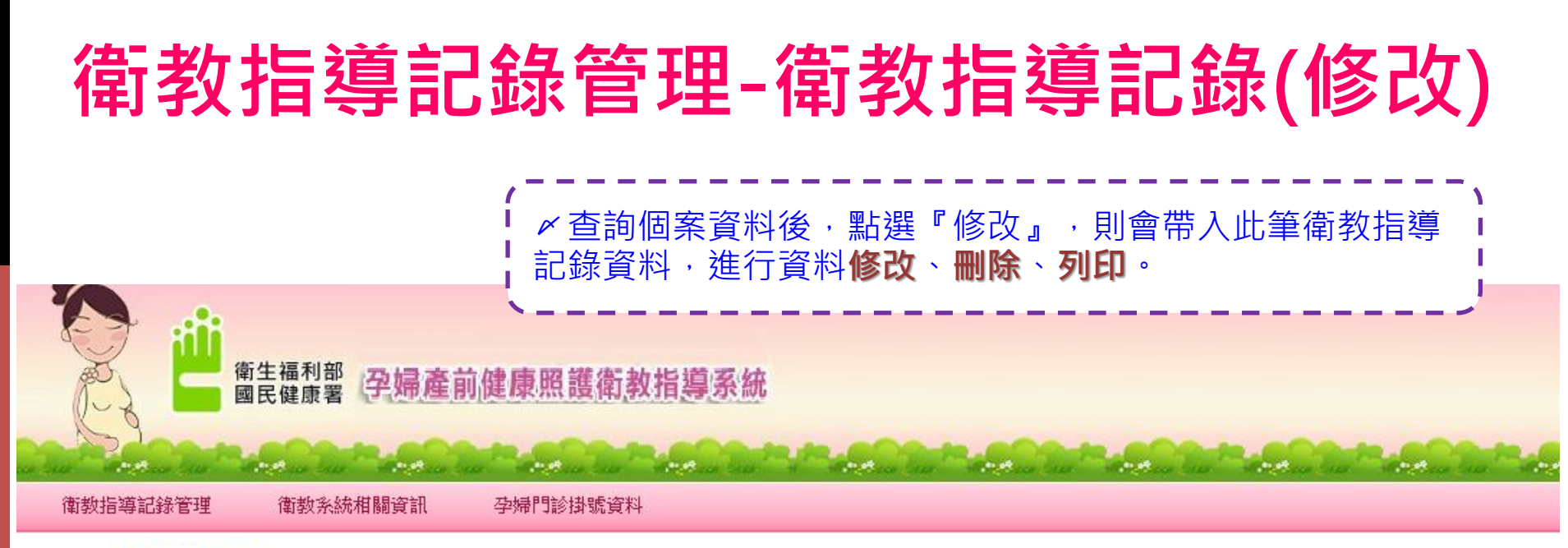

現在位置: 衛教指導記錄管理 > 衛教指導記錄維護

📄 衛教指導記錄維護

### 【本頁面涉及個人資料,請恪遵個人資料保護法規範,確保資料安全】

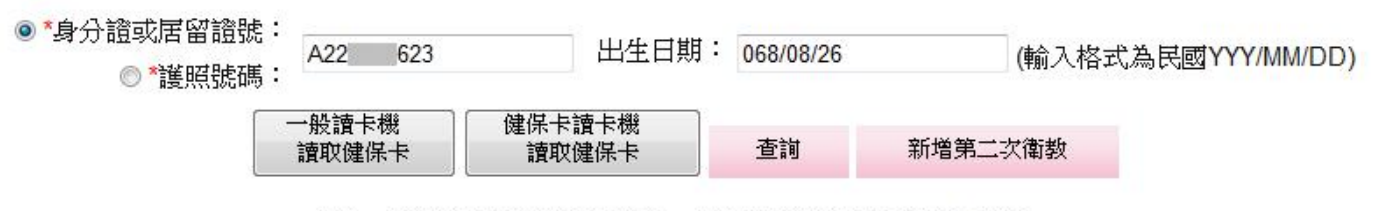

\*第一次衛教建議12週~17週前。\*第二次衛教建議29週~40週。

|    | 證號(身分證、居留證、護照) | 姓名 | 出生日期     | 衛教次數指導 | 衛教指導日期    | 衛教院所  |
|----|----------------|----|----------|--------|-----------|-------|
| 修改 | A222*****      | 楊默 | 068/8/26 | 1      | 104/10/22 | 婦產科診所 |

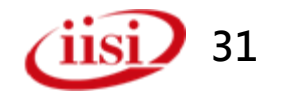

### 衛教指導記錄管理-衛教指導記錄(修改)

#### 第1次孕烯產前健康照護衛教指導記錄表(第12週~第17週前) 【本項服務由菸品健康福利捐補助】

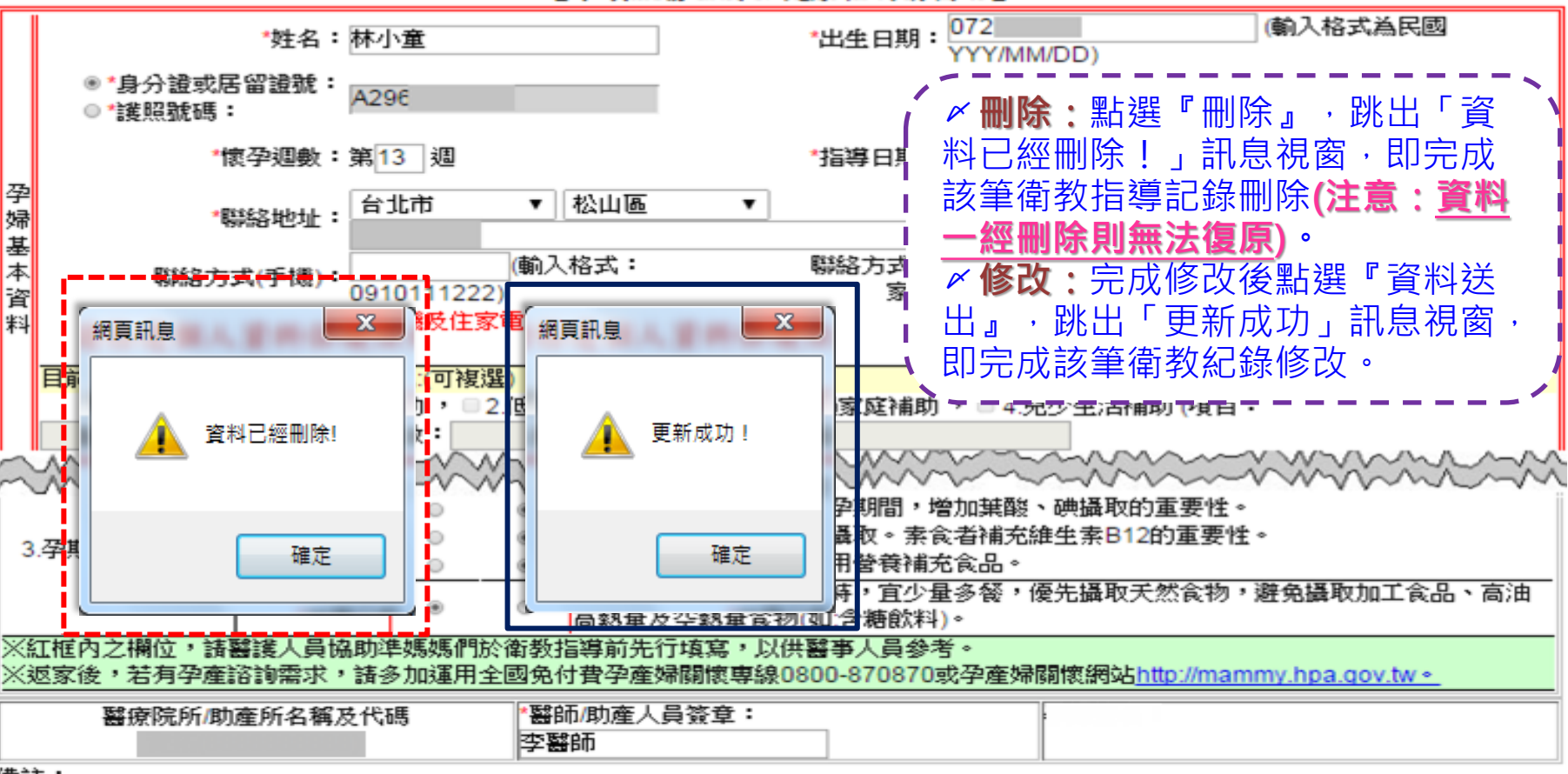

備註:

1.本衛教指導內容由衛生福利部國民健康署及台灣婦產科醫學會、台灣母胎醫學會、台灣周產期醫學會、台灣護理學會、台灣助產學會、及中 華民國營養師公會全國聯合會共同研擬。

2.本次衛教指導可搭配第1孕期(懷孕第12週-第17週前)第1次至第2次孕婦產前檢查,依孕婦健康需求執行指導,請參閱孕婦健康手冊內容予 以衛教。

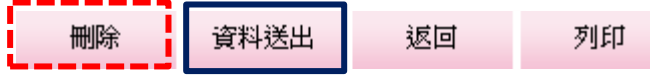

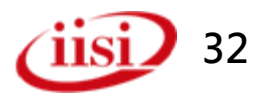

### 衛教指導記錄管理-衛教指導記錄(列印)

#### 第1次孕烯產前健康照護衛教指導記錄表(第12週~第17週前)

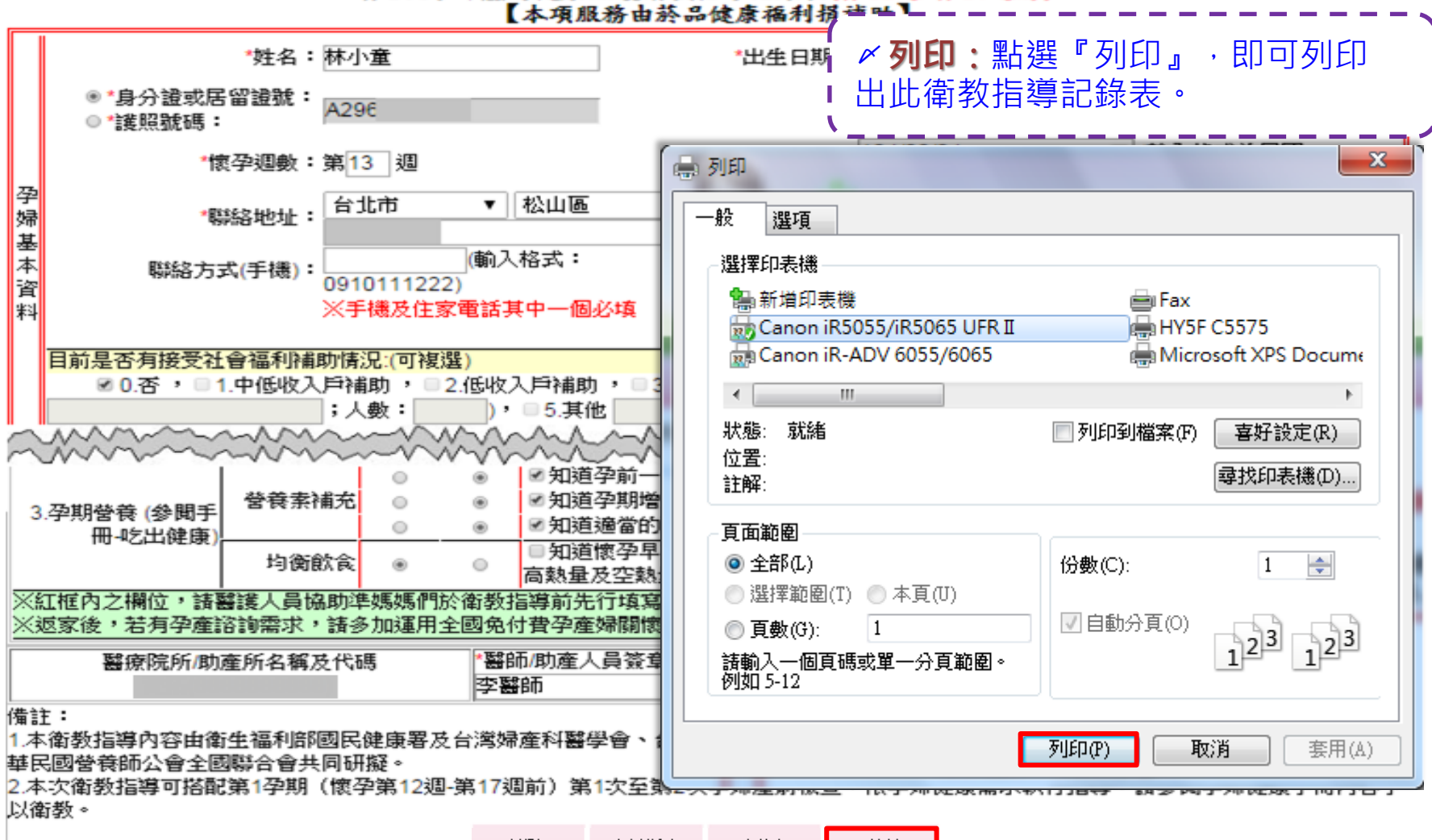

删除 資料送出 返回 列印

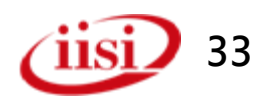

## 衛教指導記錄管理-衛教指導批次資料上傳

| 衛生福利部<br>國民健康署 (孕婦產前             | 健康照護衛教指導系統                                | ✓ 點選『衛教打用單機版之醫想<br>錄資料匯出後再該單位批次匯             | 旨導批次資料上<br>寮院所・將單機<br>再[批次匯入]本系<br>入之衛教指導紀 | 傳』,提供使<br>版衛教指導記<br>系統,及查看<br>錄。 |
|----------------------------------|-------------------------------------------|----------------------------------------------|--------------------------------------------|----------------------------------|
| an an Artan an Artan an Artan an | And in And in sur                         | and an an and an and                         | tere era antitar era antita                | tan kan settan kan setta         |
| 衛数指導記錄管理<br>(葡数系統相關資訊            | 孕婦門診掛號資料                                  |                                              |                                            |                                  |
| 理 衛教指導記錄維護 公告                    |                                           |                                              |                                            |                                  |
| 衛教指導批次資料上                        |                                           |                                              |                                            |                                  |
| 功能測試資料回饋 查詢條件:                   |                                           |                                              |                                            |                                  |
| 單機版系統及相關元標題名稱(關鍵字):              |                                           | 公告日期:                                        | · · · · · · · · · · · · · · · · · · ·      |                                  |
| 衛教指導記錄查詢 公告類型: 讀                 | 選擇 ▼                                      |                                              |                                            |                                  |
|                                  | 查詢                                        | 歷史公告                                         |                                            |                                  |
| <b>查詢資料</b> :                    |                                           |                                              |                                            |                                  |
| 公告日期                             |                                           | 公告標題                                         | 公告類型                                       | 是否有附檔                            |
| 2015/10/15                       | 104年第3梯次孕婦產前健康照護<br>之教育訓練,報名網址 http://goo | 衛教指導服務補助方案暨衛教結果上傳系統<br>o.gl/forms/MEfPZHhbEn | 1 一般公告                                     | 有                                |

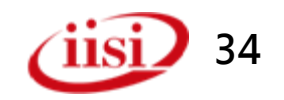

## 衛教指導記錄管理-衛教指導批次資料上傳

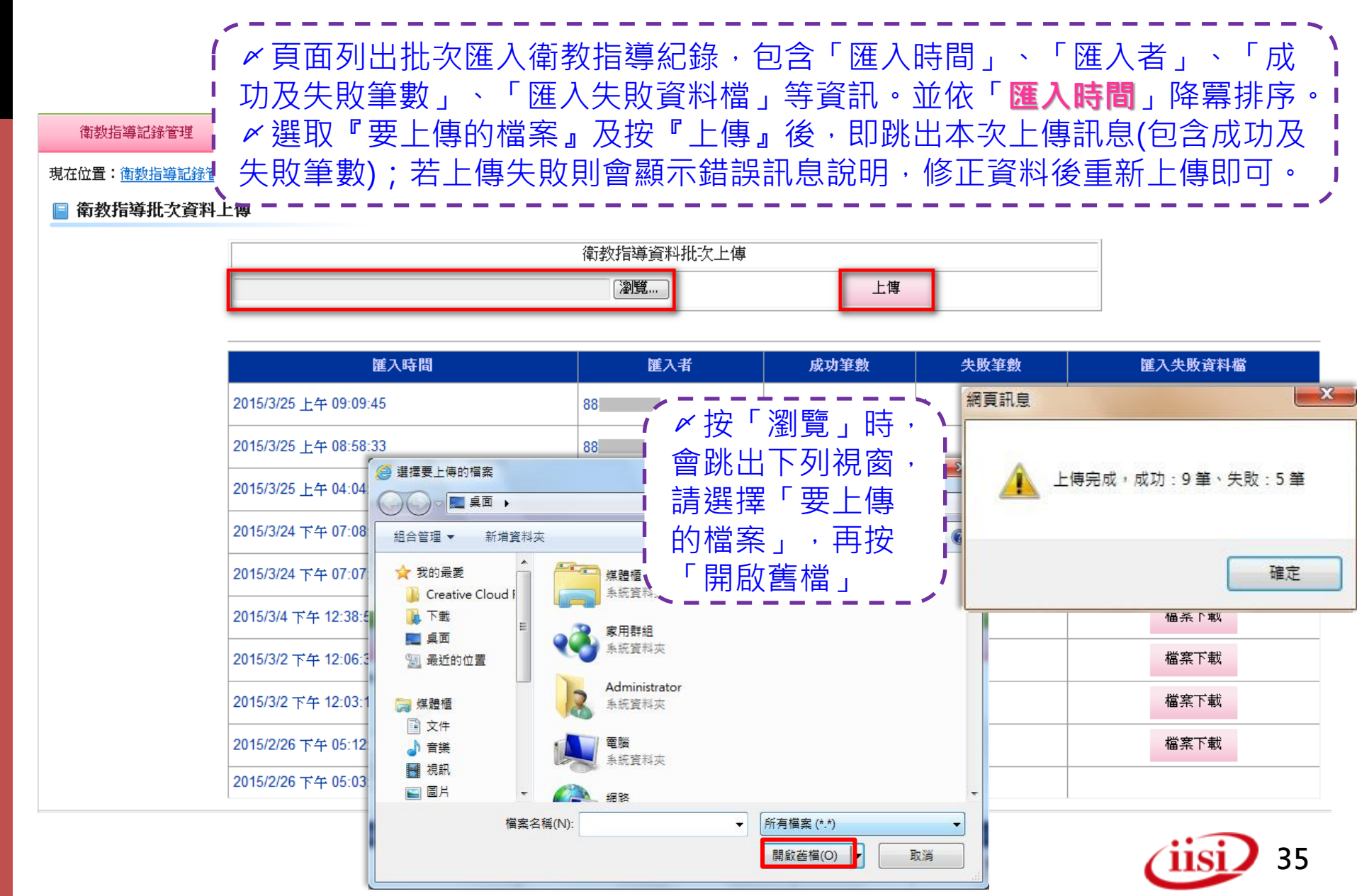

# 衛教指導記錄管理-衛教指導批次資料上傳

✓針對該次上傳失敗之衛教指導紀錄,點選
『檔案下載』即下載系統回饋的失敗訊息。

現在位置: 衛教指導記錄管理 > 衛教指導批次資料上傳

#### 📄 衛教指導批次資料上傳

| 衛教指導資料批次上傳 |    |    |  |  |  |  |  |
|------------|----|----|--|--|--|--|--|
|            | 瀏覽 | 上傳 |  |  |  |  |  |

| 匯入時間                                                       | 匯入者                          | 成功筆數                  | 失敗筆數              | SI. | 入失敗資料檔 |
|------------------------------------------------------------|------------------------------|-----------------------|-------------------|-----|--------|
| 2014/10/26 上午 12:44:15                                     | 88                           | 3                     | 2                 |     | 檔案下載   |
| 2014/10/25 下午 06:06:20                                     | 88                           | 3                     | 2                 |     | 檔案下載   |
| 2014/10/25 天在 06:01:19                                     | 00                           | 0                     | 5                 | × I | 檔案下載   |
| D-GBSLogErrorContent_20141026004414.txt                    | ·記事本                         |                       |                   |     |        |
| 檔案(F) 編輯(E) 格式(O) 檢視(V) 說明(H)                              |                              |                       |                   |     | 檔案下載   |
| 2014/10/26 00:44:15 新增第4行資料<br>2014/10/26 00:44:15 新增第5行資料 | 芽發生失敗,錯誤內容為∶<br>芽發生失敗,錯誤內容為∶ | -「身分證字號//<br>-「國籍」只接受 | 書留證號」格式錯<br>1或2 ! |     | 檔案下載   |
| •                                                          | m                            |                       |                   |     | 檔案下載   |
| 2014/10/23 下午 12:19:55                                     | 88                           | 1                     | 6                 |     | 檔案下載   |

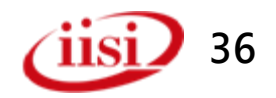
### 衛教指導記錄管理-功能測試資料回饋

✓ 點選『功能測試資料回饋』 · 進行功能 測試滿意度及相關建議訊息回傳

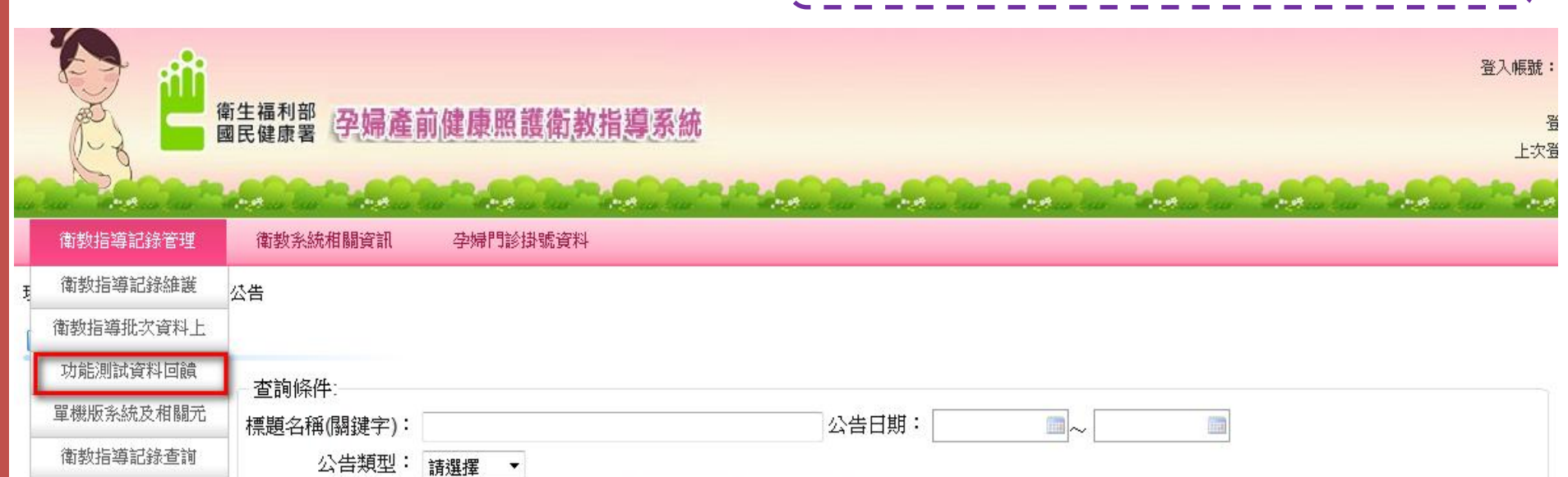

歷史公告

查詢資料: 公告日期\_\_\_\_\_

| 公告日期       | 公告標題                                                                             | 公告類型 | 是否有附檔 |
|------------|----------------------------------------------------------------------------------|------|-------|
| 2015/10/15 | 104年第3梯次孕婦產前健康照護衛教指導服務補助方案暨衛教結果上傳系統<br>之教育訓練,報名網址 http://goo.gl/forms/MEfPZHhbEn | 一般公告 | 有     |

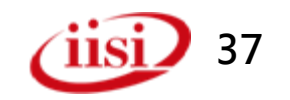

查詢

### 衛教指導記錄管理-功能測試資料回饋

| 衛教指導記錄管理      | 衛教系統相關資訊           | 孕婦門診掛號資料 | 《完成功能測試(衛教紀錄上傳)後·請    |
|---------------|--------------------|----------|-----------------------|
| 現在位置:衝數指導記錄管理 | <u>埋</u> >功能測試資料回饋 |          | 協助滿意度問卷,點選『儲存』即儲存     |
| 📄 功能測試資料回饋    |                    |          | ↓ 資料 · 亚請提供您的費貢意見 · ↓ |
|               |                    |          |                       |

| 服務單位:                                 |                                                                                                    |
|---------------------------------------|----------------------------------------------------------------------------------------------------|
| 一、請選擇各項服務滿意程度                         | 滿意度調查<br>分數(每格代表10分)                                                                                                    |
| 1.版面顏色是否適當                            | $@\ 10 @\ 9 @\ 8 @\ 7 @\ 6 @\ 5 @\ 4 @\ 3 @\ 2 @\ 1$                                                                               |
| 2.字體大小是否適當                            | $\odot$ 10 $\odot$ 9 $\odot$ 8 $\odot$ 7 $\odot$ 6 $\odot$ 5 $\odot$ 4 $\odot$ 3 $\odot$ 2 $\odot$ 1                               |
| 3.功能操作流暢度                             | $\odot$ 10 $\odot$ 9 $\odot$ 8 $\odot$ 7 $\odot$ 6 $\odot$ 5 $\odot$ 4 $\odot$ 3 $\odot$ 2 $\odot$ 1                               |
| 4.操作上的便利性                             | $\odot$ 10 $\odot$ 9 $\odot$ 8 $\odot$ 7 $\odot$ 6 $\odot$ 5 $\odot$ 4 $\odot$ 3 $\odot$ 2 $\odot$ 1                               |
| 5.訊息的即時提醒<br>二、 <b>請提出您對於本功能的寶貴意見</b> | $\bigcirc$ 10 $\bigcirc$ 9 $\bigcirc$ 8 $\bigcirc$ 7 $\bigcirc$ 6 $\bigcirc$ 5 $\bigcirc$ 4 $\bigcirc$ 3 $\bigcirc$ 2 $\bigcirc$ 1 |

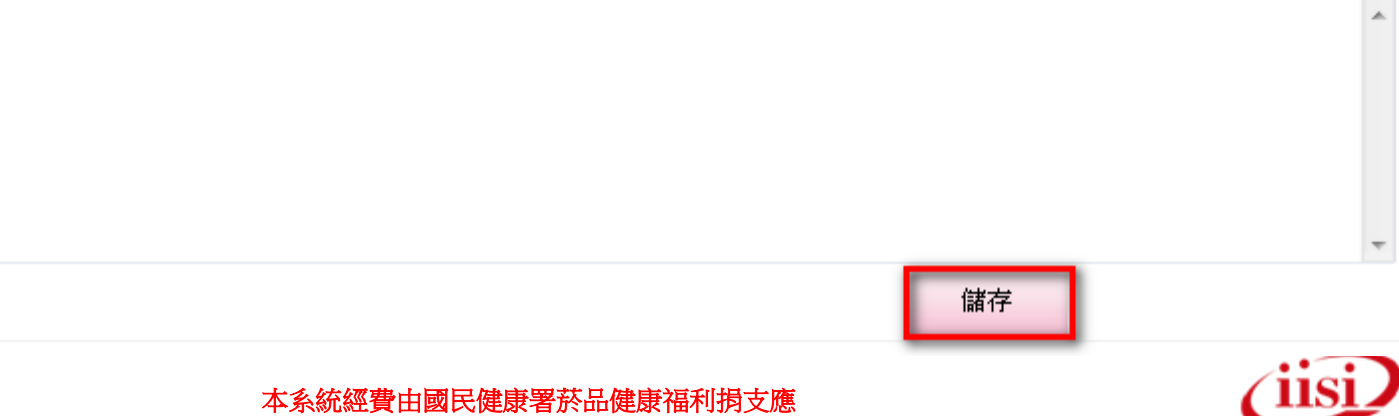

### 衛教指導記錄管理-單機版系統及相關元件下載

|   |                                                            | 「生福利部」 <b>子婦產前健</b>                    | <b>康照護衛教指導系</b>                  | 統                                             |          | 單機版系統2<br>。,即下載5<br>讀卡元件。 |                    | 帳號:<br>子<br>上次子 |
|---|------------------------------------------------------------|----------------------------------------|----------------------------------|-----------------------------------------------|----------|---------------------------|--------------------|-----------------|
| - | ▲ ● ● ● ● ● ● ● ● ● ● ● ● ● ● ● ● ● ● ●                    | 衛教系統相關資訊 孕                             | 婦門診掛號資料                          | a a articles ar                               | Ano ino  | a antia ia ant            | ia ia - Milia ia - | ~               |
| Ę | 衛教指導記錄維護<br>衛教指導批次資料上<br>功能測試資料回饋<br>單機版系統及相關元<br>衛教指導記錄查詢 | 公告<br>查詢條件:<br>標題名稱(關鍵字):<br>公告類型: 請選打 | <b>Ĕ</b> ▼<br>査                  | 公告日期<br>前 歴史公告                                | :        |                           |                    |                 |
|   |                                                            | - 查詢資料:<br>公告日期                        |                                  | 公告標題                                          |          | 公告類型                      | 是否有附檔              |                 |
|   |                                                            | 2015/10/15                             | 104年第3梯次孕婦產前健調<br>之教育訓練,報名網址 htt | 表照護衛教指導服務補助方案暨<br>p://goo.gl/forms/MEfPZHhbEn | 镭教結果上傳系統 | 一般公告                      | 有                  |                 |

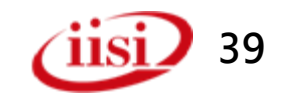

#### 衛教指導記錄管理-單機版系統及相關元件下載

| 衛教指導記錄管理 衛教系統相關資訊 孕婦 及                                                                         | 操作手册、資料匯出範本檔及Access資料庫。                                                                                                    |  |  |  |
|------------------------------------------------------------------------------------------------|----------------------------------------------------------------------------------------------------|--|--|--|
| 現在位置:                                                                                          | [單機版](更新版v2.01):點選『下載』,進行下載單機版系                                                                                                    |  |  |  |
| 📔 單機版系統及相關元件下載                                                                                 | 更新檔及資料匯出範本檔, <u>此版本提供給已安裝無「身高、</u>                                                                                                    |  |  |  |
| ─程式元件下載 「寝」                                                                                    | 孕前體重、目前體重」三個欄位版本院所更新。<br>·                                                                                                    |  |  |  |
| 單機版系統 <b>(初次使用)</b><br>※此版本已包含『身高、懷孕前體重<br>體重』三個欄位                                             | <ul> <li>■</li> <li>■</li></ul> |  |  |  |
| 一般讀卡機-健保卡讀卡元件<br>※ <mark>只限「<b>E瀏覽器</b>」使用</mark><br>※讀取「 <mark>身份證號、出生日期、姓</mark><br>個欄位資料    | A」王                                                                                                    |  |  |  |
| 健保卡讀卡機一健保卡讀卡機設定手<br>※ <mark>只限「<b>E瀏覽器</b>」使用</mark><br>※讀取「 <mark>身份證號、出生日期、姓</mark><br>個欄位資料 | □冊<br>六書」三 □ □ □ □ □ □ □ □ □ □ □ □ □ □ □ □ □ □ □                                                                                                    |  |  |  |
| 單機版系統_更新版v2.01<br>※此版本提供給已安裝 <mark>無『身高、慨</mark><br><mark>重、目前體重』</mark> 三個欄位版本院所更             | <ul> <li>         於合檔案:         <ul> <li>1.單機版系統更新檔(※更新前,請先使用「控制台」→「新增移除程式」,移除舊版【孕婦產前健</li> <li>1.單機版系統更新檔(※更新前,請先使用「控制台」→「新增移除程式」,移除舊版【孕婦產前健</li> <li>1.單機版系統更新檔(※更新前,請先使用「控制台」→「新增移除程式」,移除舊版【孕婦產前健</li> </ul> </li> <li>         和原護衛教指導記錄輸入系統】)         <ul> <li>2.單機版衛教資料匯出範本檔(先刪除C:\TemplateFile 資料夾下的「衛教指導紀錄.xls」檔案,再將</li> <li>下載的TemplateFile資料夾的「衛教指導紀錄.xls」檔案儲存回C:\TemplateFile 資料夾下)</li> </ul> </li> </ul>                                                                                                    |  |  |  |
| ✓ [一般讀卡機]:點選下載,進行下載安裝程式及安裝手冊。 ✓ [健保卡讀卡機]:點選下載,進行下載設定手冊 本系統經費由國民健康署菸品健康福利捐支應 40                 |                                                                                                    |  |  |  |

### 衛教指導記錄管理-衛教指導紀錄查詢

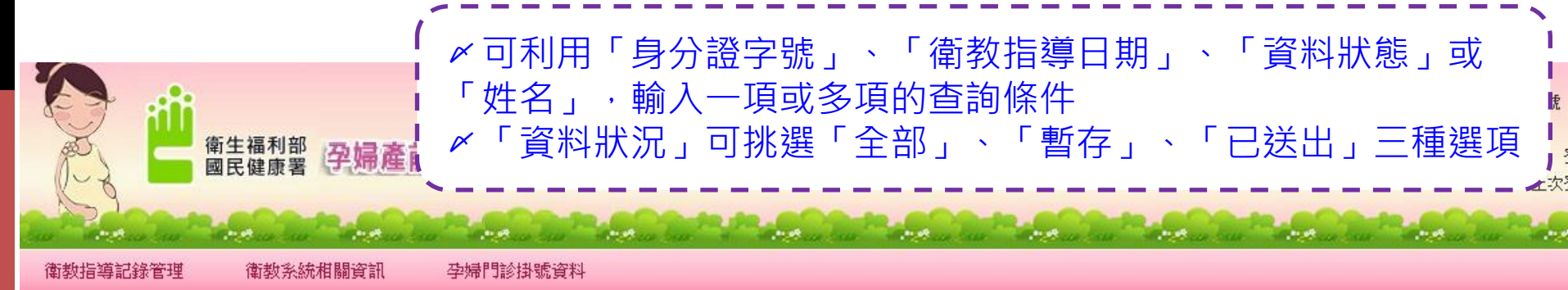

🛯 衛教指導記錄查詢

#### 【本頁面涉及個人資料,請恪遵個人資料保護法規範,確保資料安全】

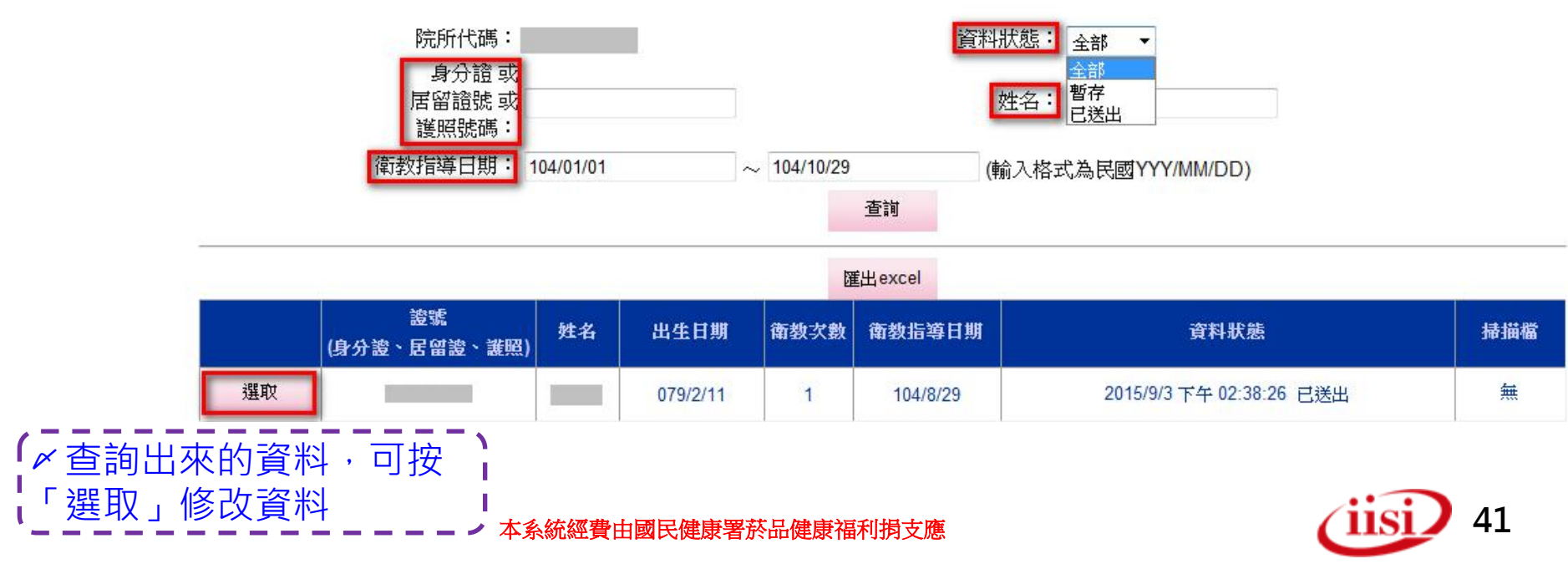

## 衛教系統相關訊息-系統訊息公告

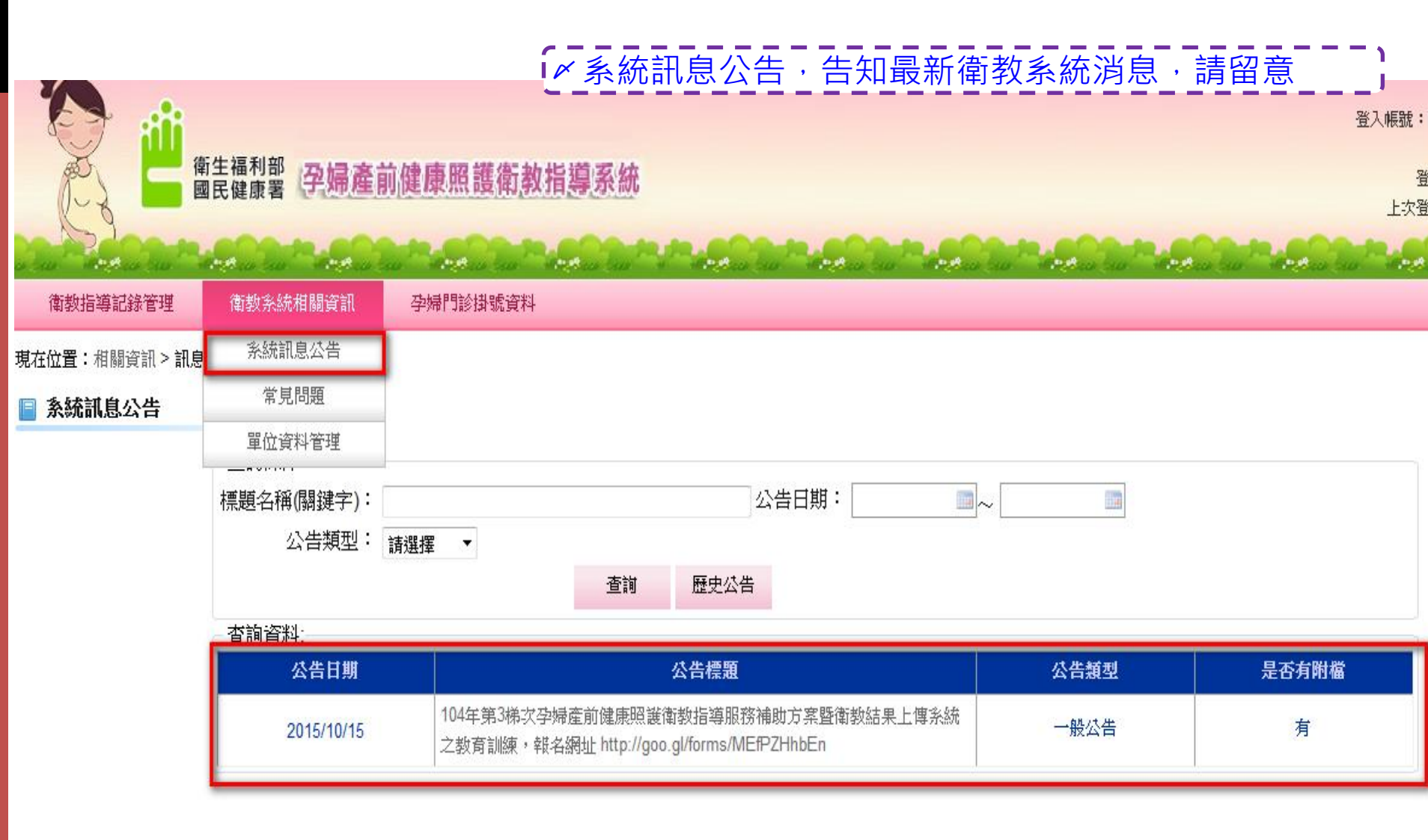

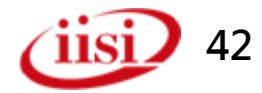

## 衛教系統相關訊息-常見問題

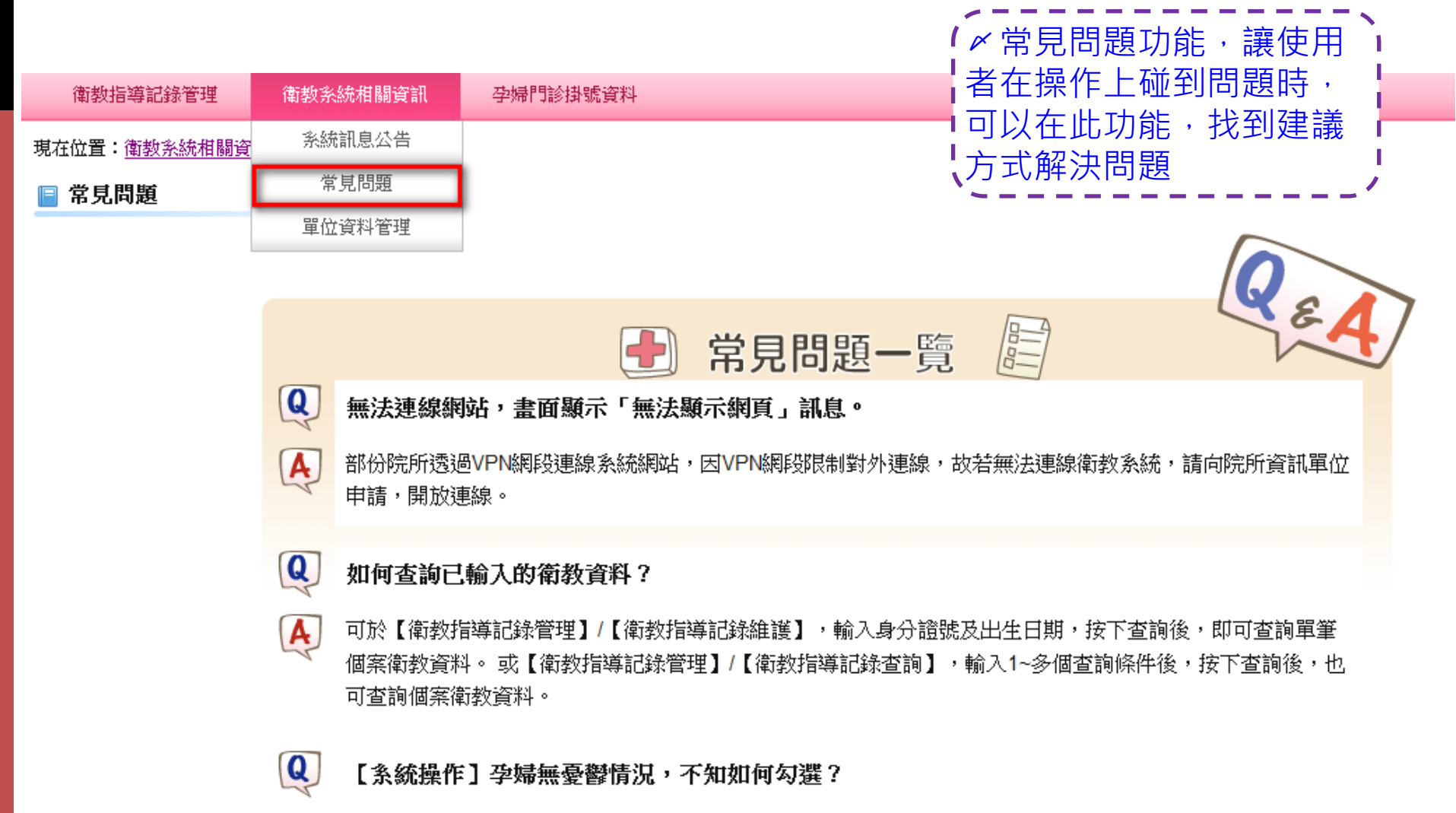

憂鬱檢測項目,請依實際狀況勾選,若無憂鬱狀況,可不勾選。

A

## 衛教系統相關訊息-單位資料管理

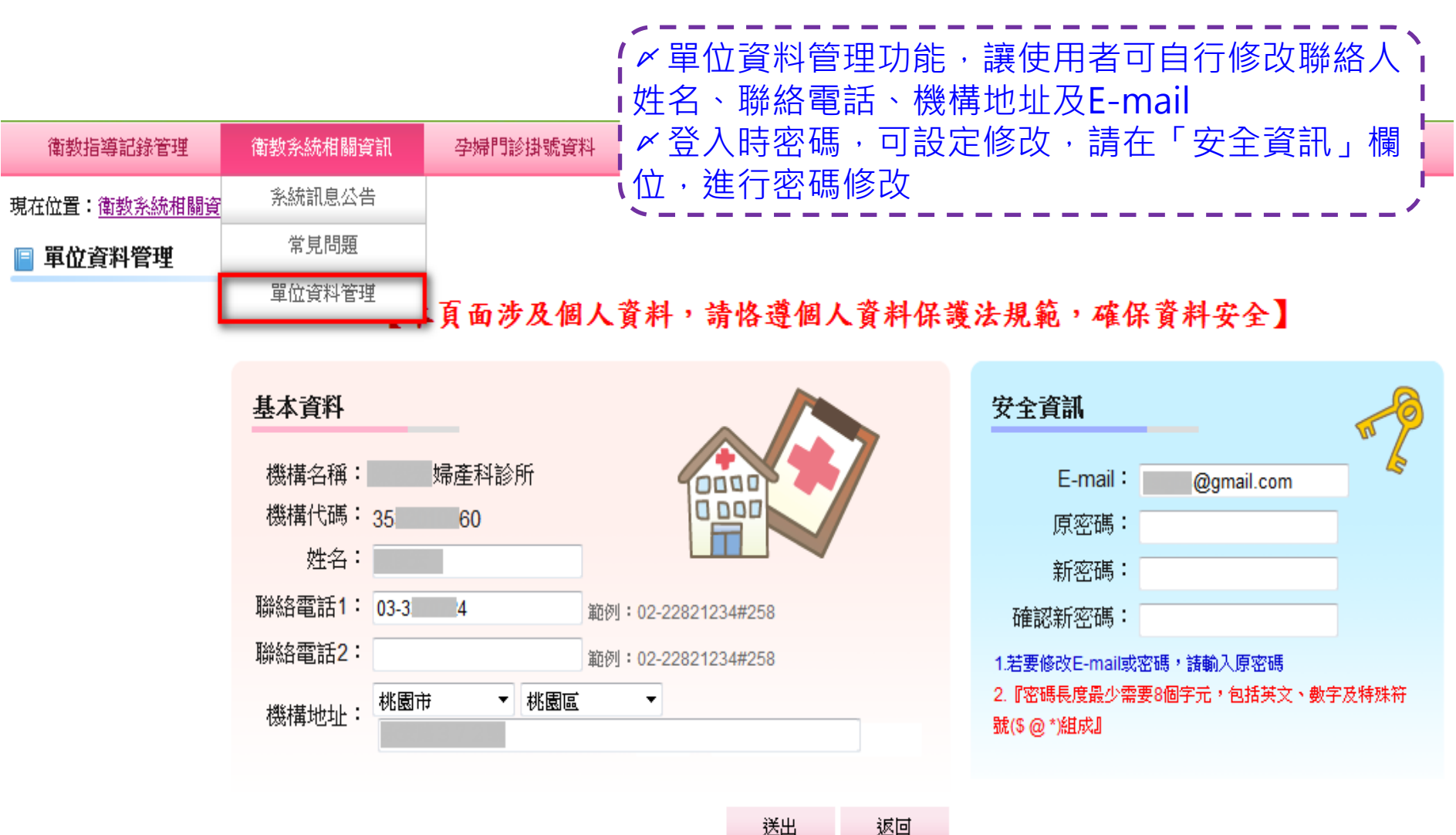

本系統經費由國民健康署菸品健康福利捐支應

(iisi) 44

| 孕婦門          | 診掛                  | 號資料             | ₽-孕   | 婦掛號資料查詢                                        |  |
|--------------|---------------------|-----------------|-------|------------------------------------------------|--|
|              | 新生福利部<br>民健康署 (子婦產) | 前健康照護衛教指        | 導系統   | ✓ 若有上傳「孕婦掛號基本資料」<br>到本系統,則按「查詢」時,會有<br>孕婦名單可選取 |  |
| 衛教指導記錄管理     | 衛教系統相關資訊            | 孕婦門診掛號資料        |       |                                                |  |
| 現在位置:孕婦門診掛號資 | <u>料</u> >孕婦掛號資料查詢  | 孕婦掛號資料查詢        |       |                                                |  |
| 📄 孕婦掛號資料查詢   |                     | 孕婦掛號基本資料上       |       |                                                |  |
|              |                     | 【本頁面涉及          | 個人資料, | 請恪遵個人資料保護法規範,確保資料安全】                           |  |
|              |                     | 身分證 或<br>居留證號 或 |       | 生日:                                            |  |

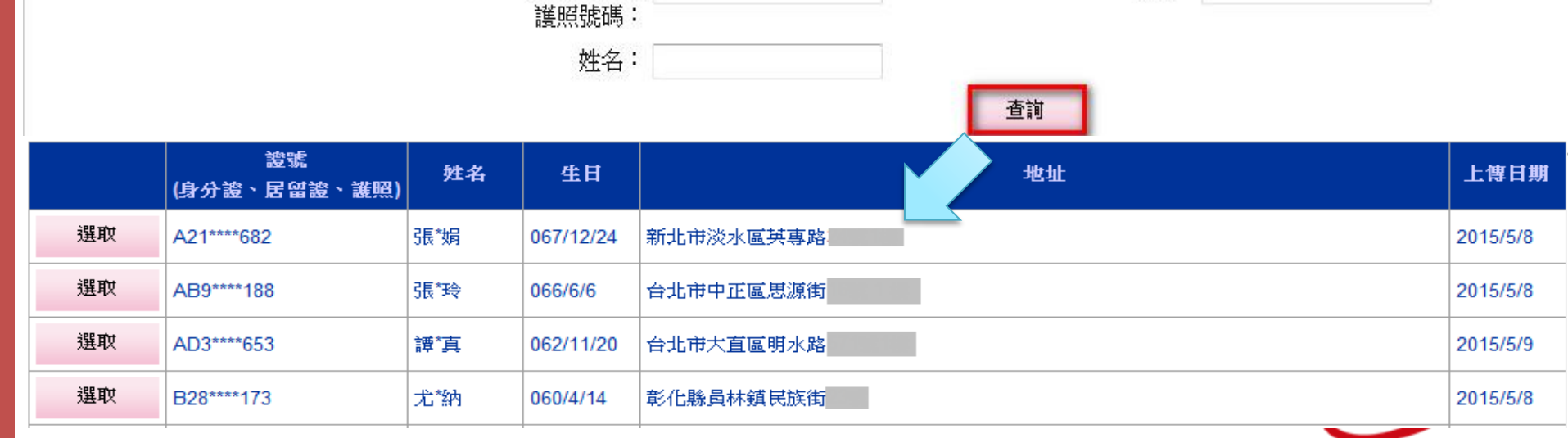

### 孕婦門診掛號資料-孕婦掛號資料查詢

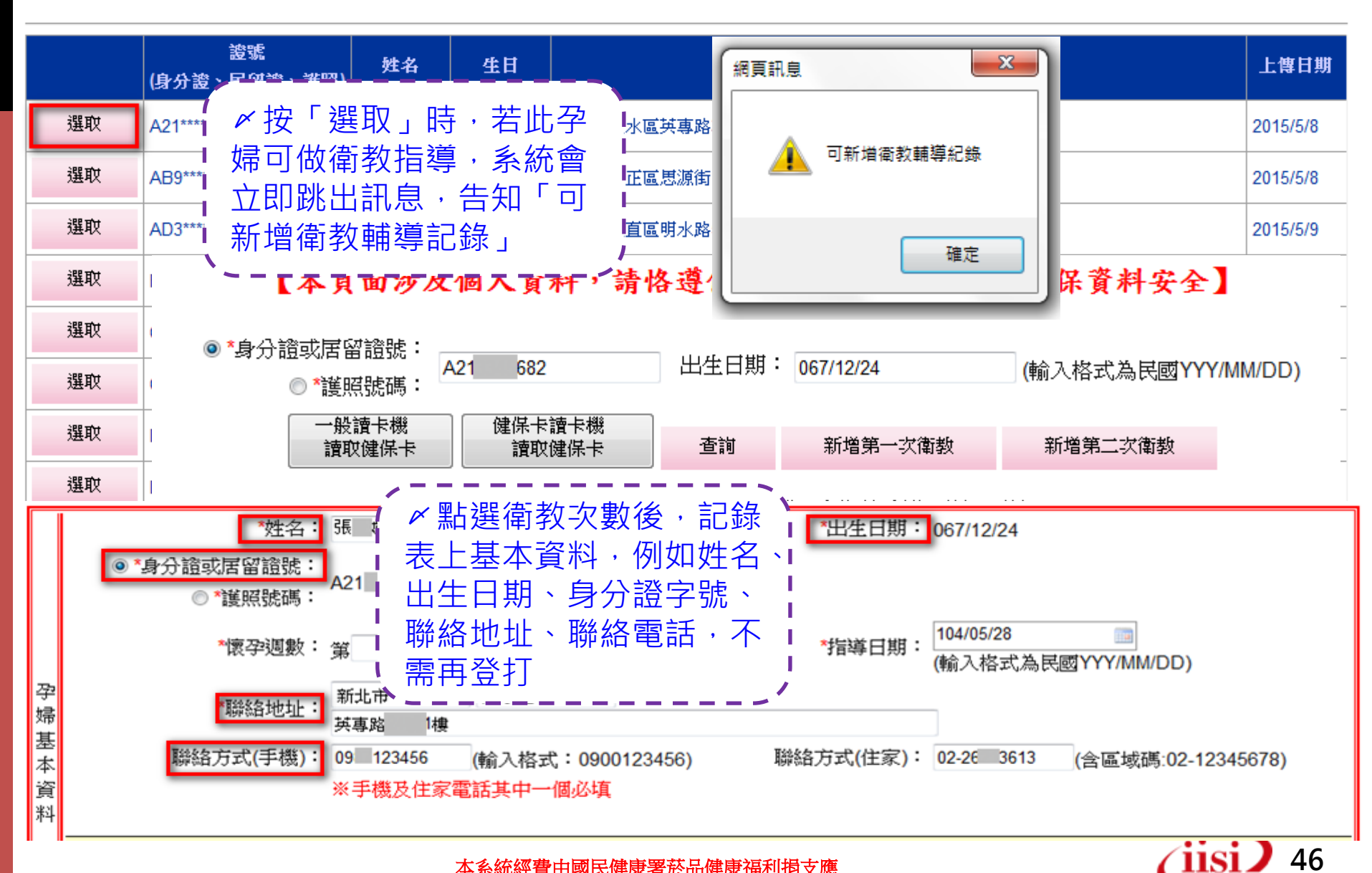

### 孕婦門診掛號資料-孕婦掛號基本資料上傳

孕婦門診基本資料批次上傳(文字檔)格式

|               |     |                        | 「 「 」 」 </th |
|---------------|-----|------------------------|----------------------------------------------------------------------------------------------------|
| 院所代碼          | 10  | 院所醫事機構代碼               | 式,產生孕婦基本資料文                                                                                                    |
| 身分證或居留證號或護照號碼 | 20  |                        | 字檔,以利資料批次上傳                                                                                                    |
| 出生日期          | 10  | 格式:西元年-月-日(YYYY-MM-DD) |                                                                                                    |
| 姓名            | 10  |                        |                                                                                                    |
| 聯絡電話(住家)      | 20  | 格式:02-12345678         |                                                                                                    |
|               |     | 若有分機 尾端可加"#分機號碼",總長    | 長度                                                                                                    |
|               |     | 不可超過 20                |                                                                                                    |
| 聯絡電話(手機)      | 20  | 格式:0910111222          |                                                                                                    |
| 居住縣市          | 3   | 中文縣市名稱(ex:新北市)         |                                                                                                    |
| 居住鄉鎮          | 5   | 中文鄉鎮名稱(ex:板橋區)         |                                                                                                    |
| 居住地址          | 200 |                        |                                                                                                    |

備註:

- 各欄間以半形逗號區隔,若該欄無資料也需加上"半形逗號",以利系統作欄位區隔識別。
- 資料欄位之順序及資料格式,請務必依照批次上傳格式規定。
- 各欄資料內容不得有逗號。
- 若有任一筆資料格式有誤,則該批文字檔內其餘資料仍可匯入。
- 允許同一筆資料重複上傳,並由後者覆蓋前者。
- 同一筆資料之識別依據:「院所代碼 + 身分證或居留證號或護照號碼 + 出生日期」相同者,視為同一筆資料。

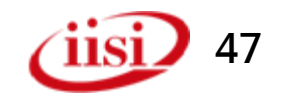

### 孕婦門診掛號資料-孕婦掛號基本資料上傳

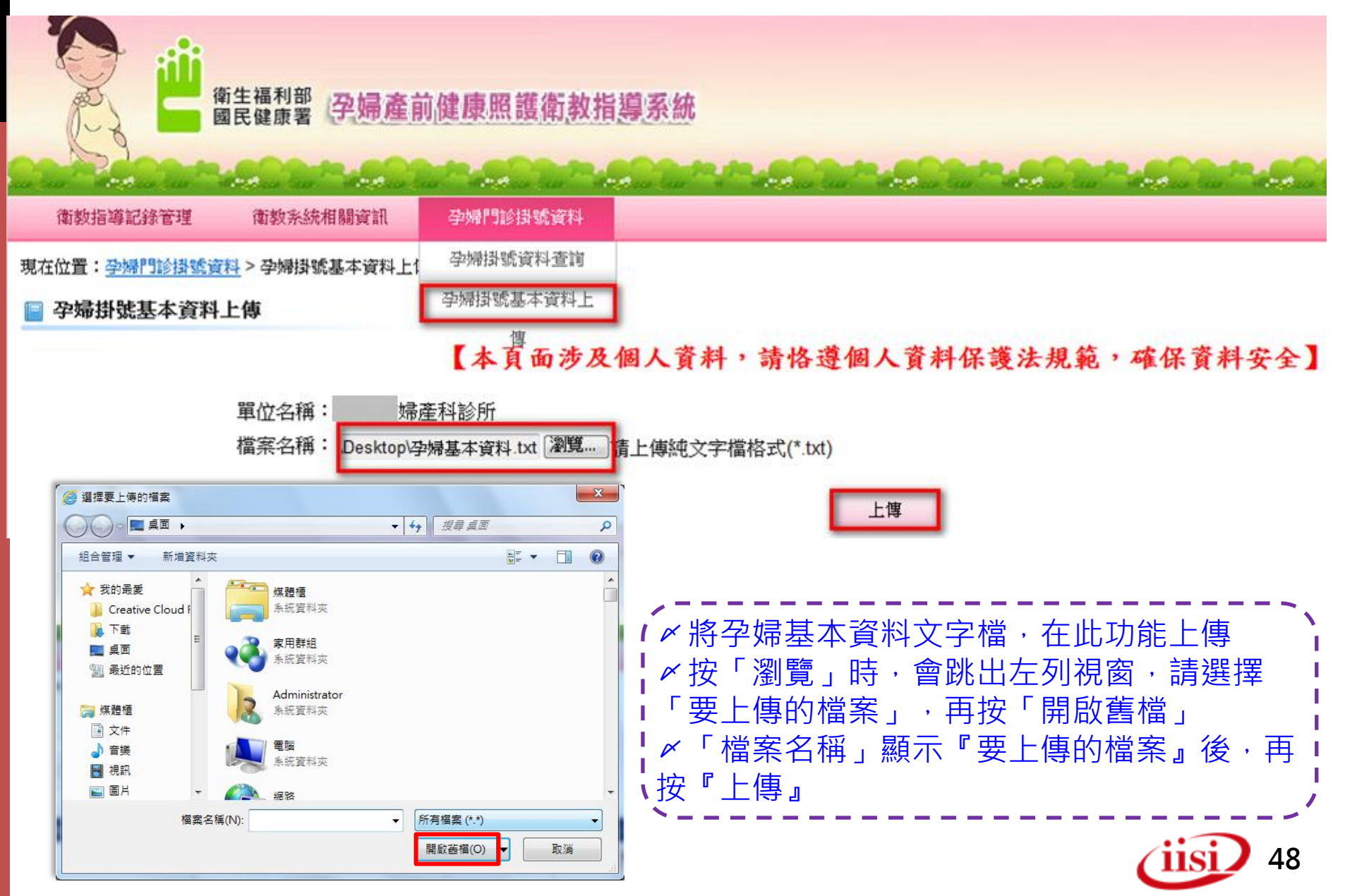

### 常見問題

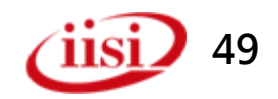

#### 常見問題-瀏覽器設定問題 [Q1] 系統中部份功能看不到、無法使用(如:無 法執行[資料維護]功能、或無法執行修改/删除/ 查詢、看不到其他的功能鈕...) 進階 一般 安全性 隱私權 內容 連線 程式 [A] 請確認瀏覽器版本, 設定 安全性 n 不要將加密的網頁存到磁碟 檢視(V) 我的最愛(A) 工具(T) 編輯(E) 說明(H 檔案(F) 允許來自 CD 的主動式內容在我的電腦上執行\* 🚕 🕨 建議的網站 👻 ጸ Google Internet Explorer 說明(I) F1 = 允許檔案中的主動式內容在我的電腦上執行\* 切換安全性與非安全性模式時發出警告 Internet Explorer 11 新功能(W) 如果 POST 提交被重新導向到不允許張貼的區域時發出 線上支援(S) 即使簽章無效也允許執行或安裝軟體 孕婦乙型 衛生福利部 使用 SSL 2.0 關於 Internet Explorer(A) ☑ 使用 SSL 3.0 使用 TLS 1.0 📝 使用 TLS 1.1 使用 TLS 1.2 衝教指導記錄管理 111 \*重新啟動電腦後才會生效 若為IE版本請執行相容性設定。 還原進階預設值(R) 重設 Internet Explorer 設定 將 Internet Explorer 的設定重設為預設設定。 操作方式:工具→網際網路選項 重設(S)... 只有當瀏覽器處於無法使用狀態時,才能使用。 →進階→安全性 TLS 1.0, TLS 1.1, TLS 1.2 勾選。 確定 取消 套用(A) 50

| 常見                                                                                                    | ][              | 問題-瀏                                                                                                    | 寶器說                           | <b>设定問題</b>                                                                                                    |
|----------------------------------------------------------------------------------------------------|-----------------|----------------------------------------------------------------------------------------------------|-------------------------------|----------------------------------------------------------------------------------------------------|
| [Q2] 為何點<br>登出帳號(例                                                                                                    | 5逞<br>亭在        | ፪系統某部分<br>Ε首頁) <b>?</b>                                                                                                    | )<br>功能後<br>[A] 因IE瀏          | <ul> <li>         ・會自動被系統          ・<br/>・<br/>・</li></ul>                                                                                |
| ▲     ▲     ↓     ↓     ↓     ↓     ↓     ↓     ↓     ↓     ↓     ↓     ↓     ↓     ↓     ↓     ↓     ↓     ↓     ↓     ↓     ↓     ↓     ↓     ↓     ↓     ↓     ↓     ↓     ↓     ↓     ↓     ↓     ↓     ↓     ↓     ↓     ↓     ↓     ↓     ↓     ↓     ↓     ↓     ↓     ↓     ↓     ↓     ↓     ↓     ↓     ↓     ↓     ↓     ↓     ↓     ↓     ↓     ↓     ↓     ↓     ↓     ↓     ↓     ↓     ↓     ↓     ↓     ↓     ↓     ↓     ↓     ↓     ↓     ↓     ↓     ↓     ↓     ↓     ↓     ↓     ↓     ↓     ↓     ↓     ↓     ↓     ↓     ↓     ↓     ↓     ↓     ↓     ↓     ↓     ↓     ↓     ↓     ↓     ↓     ↓     ↓     ↓     ↓     ↓     ↓     ↓     ↓     ↓     ↓     ↓     ↓     ↓     ↓     ↓     ↓     ↓     ↓     ↓     ↓     ↓     ↓     ↓     ↓     ↓     ↓     ↓     ↓     ↓     ↓     ↓     ↓     ↓     ↓     ↓     ↓< |                 | <ul> <li>              ● 訊息公告          </li> <li>             ■除瀏覽歷程記錄(D)             InPrivate 瀏覽(I)             開啟追蹤保護(K)             ActiveX 篩選(X)             修正連線問題(C)             重新開啟上次的瀏覽工作階段(S)      </li> </ul>     | 可能與系約<br>作「工具<br>→「新増<br>覽器網頁 | 統版本無法相容,請先<br>」→「相容性檢視設定」<br>」→「關閉」,再將瀏<br>關閉後再重開網頁。                                                                                      |
| 衛教指導記錄管理<br>現在位置:相關資訊>訊息公告<br>查詢條件:<br>標題名稱(關鍵字):<br>公告類型: 請選擇                                                                                                    |                 | <ul> <li> 將網站新增到[開始] 功能表(M) </li> <li> 檢視下載(N) </li> <li> 快顯封鎖程式(P) </li> <li> SmartScreen 篩選工具(T) </li> <li> 管理附加元件(A) </li> <li> 相容性檢視設定(B) </li> <li> 訂閱此摘要(F) </li> <li> 摘要搜索(E) </li> <li> Mindows Undets(U) </li> </ul> | Ctrl+J<br>•<br>•              | 發更相容性板視設定       新增此網站(D):     新增比網站(D):       60.251.1.233     新增(A)       已新增至[相容性檢視]的網站(W):        新增(A)        hpa.gov.tw        都除(R) |
| 查詢資料:<br><u>公告日期</u><br>2014/09/03<br>2014/07/30                                                                                                    | 【1C<br>公告<br>「孕 | Windows Update(U)<br>執行儀表板<br>F12 開發人員工具(L)<br>回報網站問題(R)<br>網際網路選項(O)                                                                                                    | Ctrl+Shift+U                  | ▼<br>▼ 在相容性檢視下顯示內部網路網站(1)<br>▼ 使用 Microsoft 相容性清單(U)<br>如需詳細資訊,請參閱 Internet Explorer 臆私權聲明                                                |

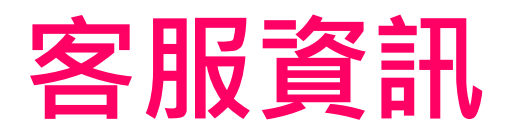

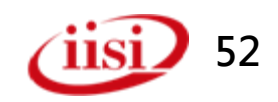

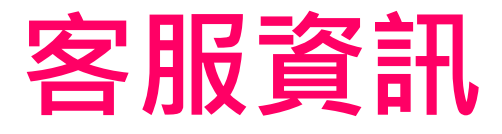

#### • 資訊系統 諮詢資訊

- 一電話:(02)2253-6388#1561
- 一信箱: <u>GBS@ms2.iisigroup.com</u>
- 一傳真:(02)2253-6399
- 一服務時間:週一至週五
  - 上午8:30~12:30;下午1:30~5:30
- 國民健康署業務聯繫窗口
   -(04)2217-2431 藍小姐

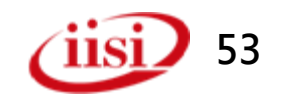

### 意見回饋及問題討論

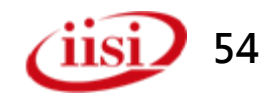

### 相關功能介紹 單機版系統安裝步驟

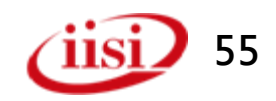

| 衛教指導                                           | 導記錄管理-單機版系統及相關元件下載                                                                                                    |
|------------------------------------------------|----------------------------------------------------------------------------------------------------|
| 御教指導記錄管理<br>衛教指導記錄管理<br>衛教指導記錄維護             理 | ▲ 「「「「「「「」」」」」。 ▲ 請至孕婦產前健康照護衛教指導系統web版下載『單機版系統』。 ▲ 衛教指導記錄管理功能,點選「單機版系統及相關元件下載」,下載 > 單機版系統』,檔案為壓縮檔格式,需解壓縮後才可安裝。 .件下載 .件下載                                                                   |
| 單機版系統及相關元<br>衛教指導記錄查詢                          | 軍機版系統(初次使用)                                                                                                    |
|                                                | 一般讀卡機-健保卡讀卡元件<br>※ <mark>只限「<b>E瀏覽器</b>」使用</mark><br>※讀取「 <mark>身份證號、出生日期、姓名」</mark> 三<br>個欄位資料                                                                                            |
|                                                | <ul> <li>健保卡讀卡機-健保卡讀卡機設定手冊</li> <li>※只限「</li> <li>E瀏覽器」使用</li> <li>※讀取「身份證號、出生日期、姓名」三</li> <li>個欄位資料</li> <li>內含檔案:</li> <li>健保卡讀卡機-健保卡讀卡機設定手冊</li> </ul>                                  |
|                                                | 單機版系統_更新版v2.01<br>※此版本提供給已安裝無『身高、懷孕前體<br>重、目前體重』三個欄位版本院所更新<br>「載<br>」2.單機版衛教資料匯出範本檔(先刪除C:\TemplateFile 資料夾下的「衛教指導紀錄.xls」檔案,再將<br>下載的TemplateFile資料夾的「衛教指導紀錄.xls」檔案儲存回C:\TemplateFile 資料夾下) |

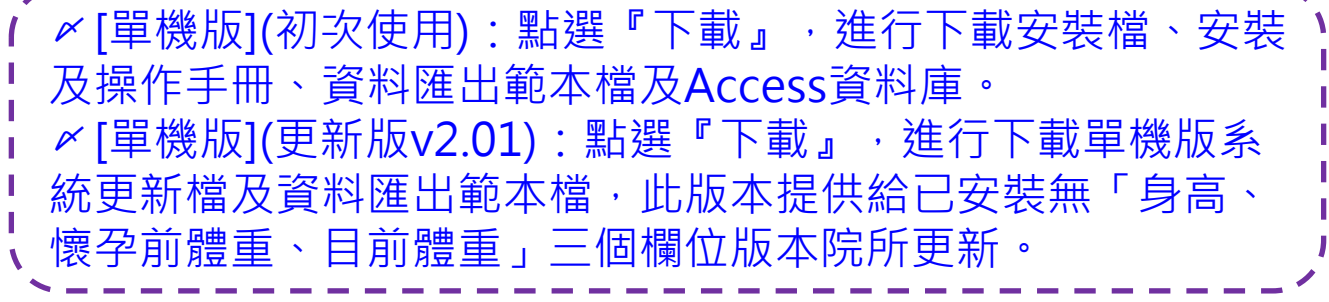

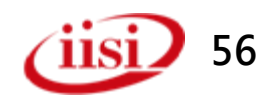

### 單機版系統安裝步驟

|                       | 2002 (C:) ▶ 衛教指導單機版 ▶ ▼ 4 / 授尋 衛教指導單機係     | ξ 🔎            |
|-----------------------|--------------------------------------------|----------------|
| 福案(F) 編輯(E) 檢視(V) 工具( | T) 說明(H)                                   |                |
| 組合管理 🔻 📜 開啟 加入3       | 至媒體櫃 ▼ 共用對象 ▼ 燒錄 新増資料夾                     | :=             |
| → 音樂                  | ▲ 名稱 ▲ ▲ ▲ ▲ ▲ ▲ ▲ ▲ ▲ ▲ ▲ ▲ ▲ ▲ ▲ ▲ ▲ ▲   | 類型             |
| - 視訊                  |                                            | -1 檔案資料夾       |
|                       |                                            |                |
|                       |                                            |                |
|                       | 高教指導単機版 - 4 22日本の教告道目標は                    | KE O           |
|                       |                                            |                |
|                       | T) 說明(H)                                   |                |
| 組合管理 ▼ 加入至媒體櫃 ▼       | 共用對象 ▼ → → → → → → → → → → → → → → → → → → | ≣ ▼ 🚺 🔞        |
| 100 下載                | ▲ <u>名稱</u>                                | 修改日期           |
|                       | HG_DB                                      | 2015/1/23 上午 1 |
| 3 最近的位置               | E Jan TemplateFile                         | 2015/1/23 上午 1 |
| 111 推時柄               | ■ setup.exe                                | 2015/1/12 上午 1 |
|                       |                                            | 2015/1/23 上午 1 |
|                       |                                            |                |
| → 音樂                  | ✓ ✓ ✓ 解壓縮後於衛教指導單機版資料或                      | 、有四 🎽          |
| 1 視訊                  | □ □ □ 個檔案包括HG DB資料夾、Templa                 | teFile資        |
|                       | 料夾、 setup.exe 及衛教指導系統使                     | 用操作            |
| 4 1回項日                | 手冊。                                        |                |
| 4 個項目                 | <b>`</b>                                   | 電腦             |
|                       | 本系統經費由國民健康署菸品健康福利捐支應                       | iisi 57        |

### 單機版系統安裝步驟

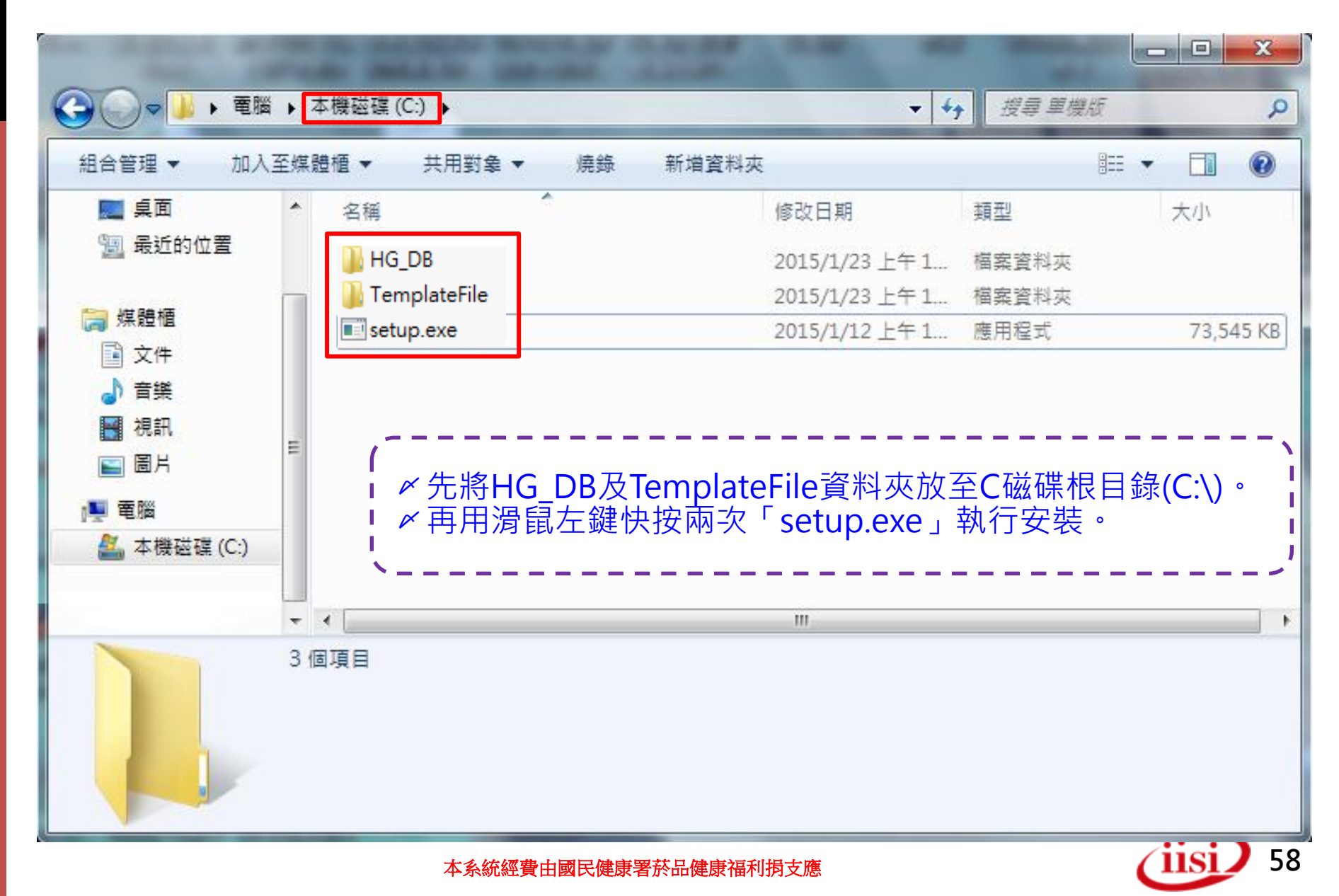

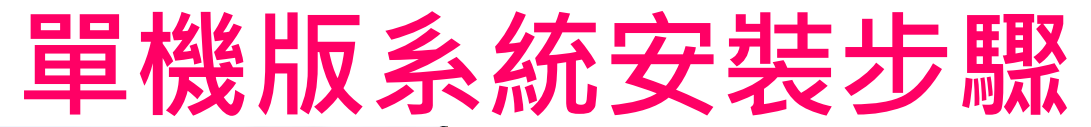

#### 孕婦產前健康照護衛教指導記錄輸入系統 - InstallShield Wizard

|                |           | <b>正在準備安裝</b><br>孕婦產前健康照護衛数指導記錄輸入系統 安裝程式正在<br>準備 InstaliShield Wizard,它將引導您完成剩餘的安裝過<br>程。請稅候。<br>擷取中:孕婦產前健康照護衛教指導記錄輸入系統.msi  | <ul> <li></li></ul>                                                                                                    |
|----------------|-----------|----------------------------------------------------------------------------------------------------|----------------------------------------------------------------------------------------------------|
| 1 <sup>1</sup> | 孕婦產前健康照下漢 | 取消<br>記錄輸入条統 - InstallShield Wizard                                                                                          | ▶ 孕婦產前健康照護衛教指導記錄輸入系統 - InstallShield Wizard ★ 授權合約 諸仔細閱讀下面的授權合約。                                                                                                    |
|                | 2         | 歡迎使用 孕婦產前健康照護衛教指導記錄<br>輸入系統 InstallShield Wizard<br>InstallShield(R) Wizard 將要在您的電腦中安裝 孕婦產前健<br>康照護衛教指導記錄輸入系統。要繼續,請按一下「下一步」。 | <ol> <li>To add your own license text to this dialog, specify your license agreement file in the Dialog editor.</li> <li>Navigate to the User Interface view.</li> <li>Select the LicenseAgreement dialog.</li> <li>Choose to edit the dialog layout.</li> <li>Once in the Dialog editor, select the Memo ScrollableText control.</li> <li>Set FileName to the name of your license agreement RTF file.</li> </ol> |
|                |           | 警告:本程式受版權法和國際條約的保護。                                                                                                    | After you build your release, your license text will be displayed in the License Agreement dialog.                                                                                                    |
|                |           | <br><br><br><br><br><br><br><br><br><br><br><br><br><br><br><br><br><br><br><br><br><br><br><br><br>                         | <br><br><br><br>                                                                                                    |

### 單機版系統安裝步驟

| · 提 孕婦產前健康照護衛教指導記錄輸入系統 - InstallShield Wizard                   |                                                                   |
|-----------------------------------------------------------------|-------------------------------------------------------------------|
| <b>已做好安裝程式的準備</b><br>精靈準備開始安裝。                                  | ▲ 一一一一一一一一一一一一一一一一一一一一一一一一一一一一一一一一一一一一                            |
| 要查看或變更任何安裝設定,諸按一下「上一步」。或按一下「取消」退出精靈。                            | □ 安裝系統。<br>□                                                      |
| 目前設定:                                                           | ↓ 《安裝完成·點選『完成』。                                                   |
| 安裝類型:                                                           | <b>`</b>                                                          |
| 典型                                                              |                                                                   |
| 目的地資料夾:<br>C:\Program Files (x86)\IISI\HealthGuidance\          |                                                                   |
| 使用者資訊:                                                          | 完成 InstallShield Wizard                                           |
| 《中本》 User<br>公司·                                                |                                                                   |
| InstallShield                                                   |                                                                   |
| Anstalioniciu                                                   | LinstaliShield Wizard 已成功地安装了 学师准前健康照護衛教<br>指導記錄輸入系統。按一下「完成」退出精靈。 |
| 学婦産前健康照護衛教<br>入系統 - InstallShield Wizard                        |                                                                   |
| 安裝 孕婦產前健康照護衛教指導記錄輸入系統中<br>正在安裝您選擇的程式功能。                         |                                                                   |
| 諸稍候,InstallShield Wizard 正在安裝 孕婦產前健康照護衛数指導記錄<br>輸入系統。這需要幾分鐘的時間。 |                                                                   |
| 狀態:                                                             |                                                                   |
|                                                                 |                                                                   |
|                                                                 |                                                                   |
|                                                                 |                                                                   |
|                                                                 | < 上一步(B) 完成(F) 取消                                                 |
| InstallShield                                                   | (iisi) 60                                                         |

### 單機版系統安裝步驟

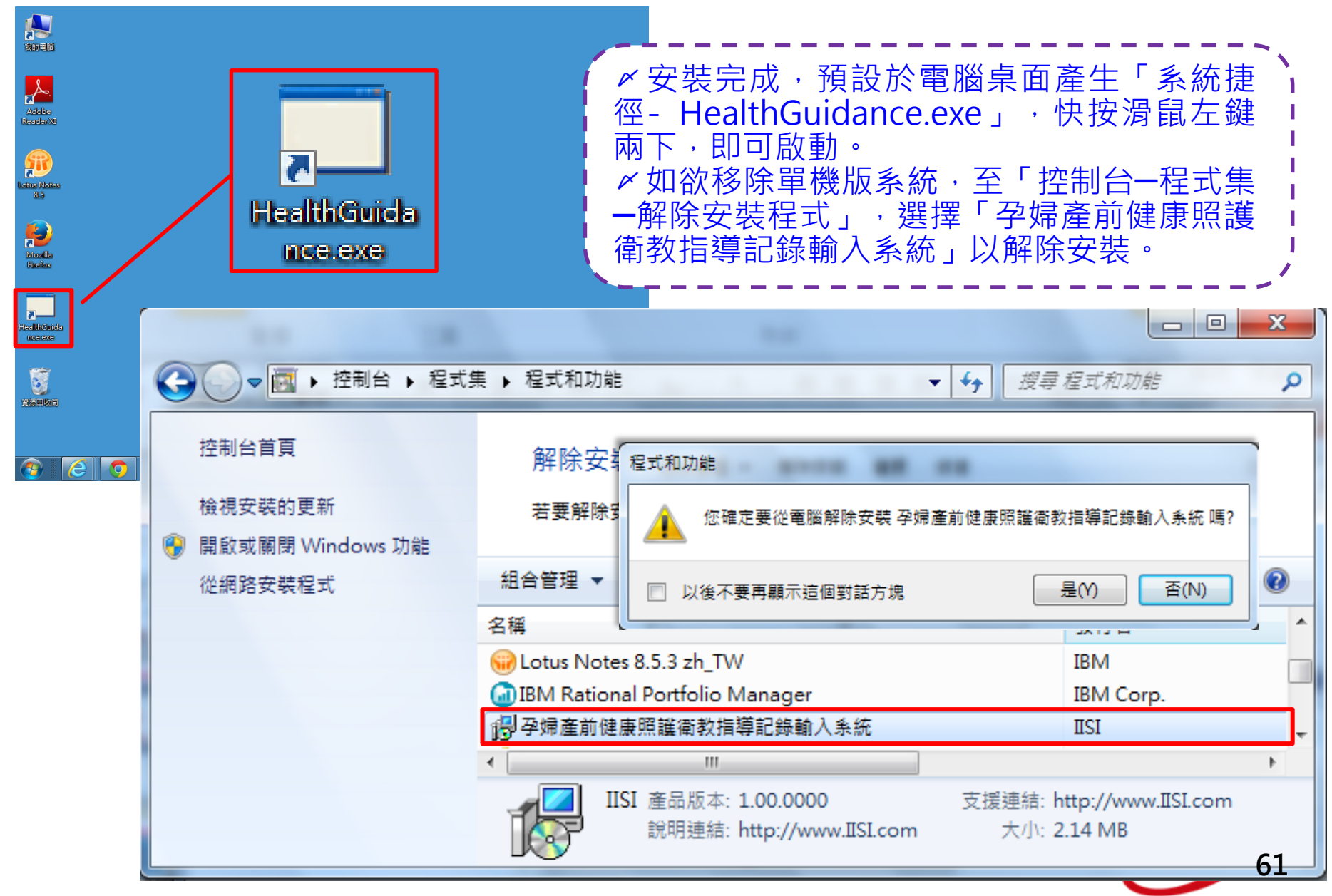

### 相關功能介紹 單機版系統功能操作說明

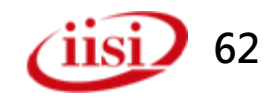

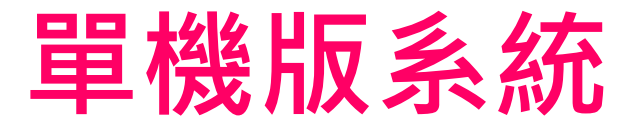

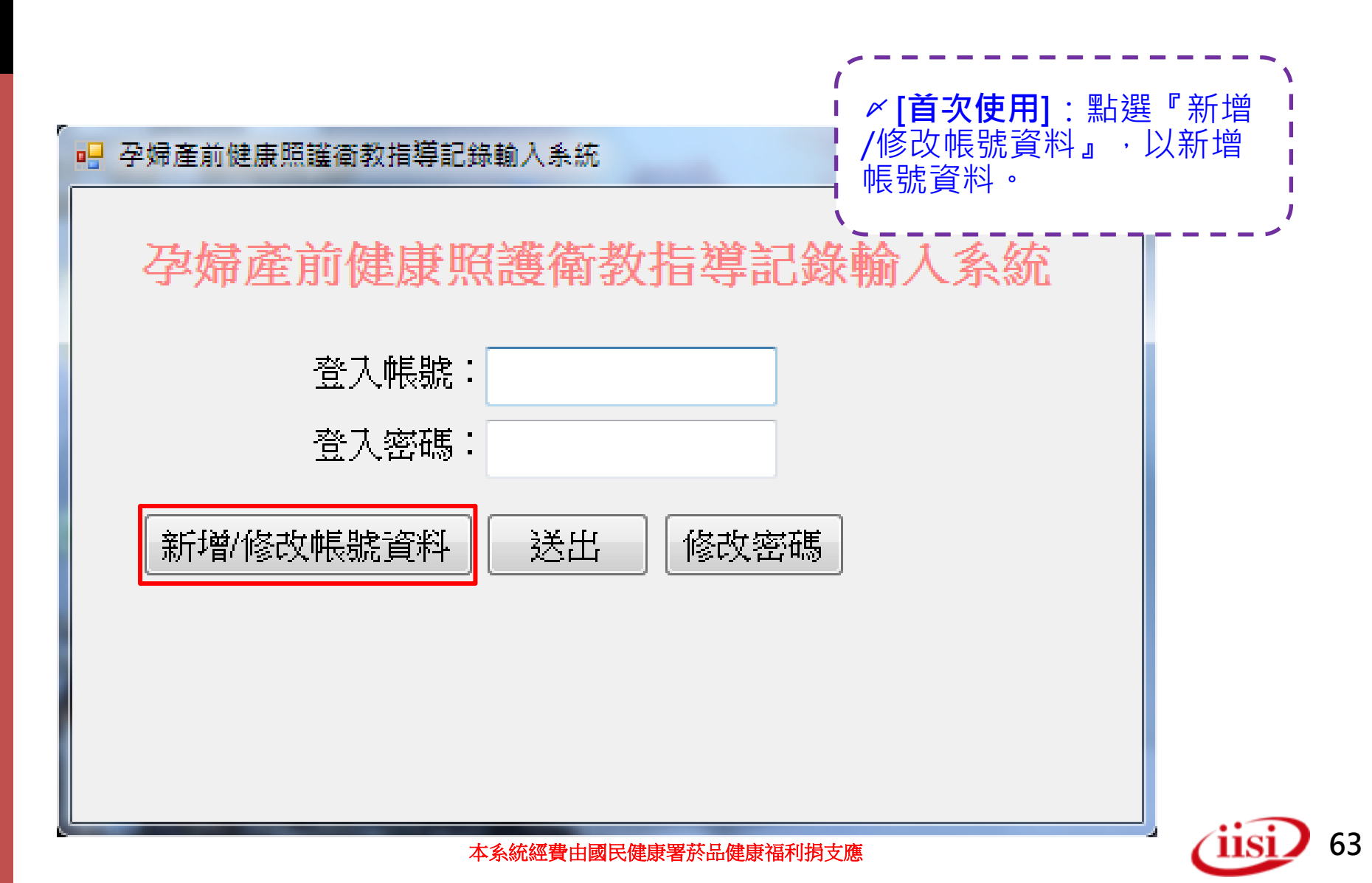

## 單機版系統(新增/修改帳號資料)

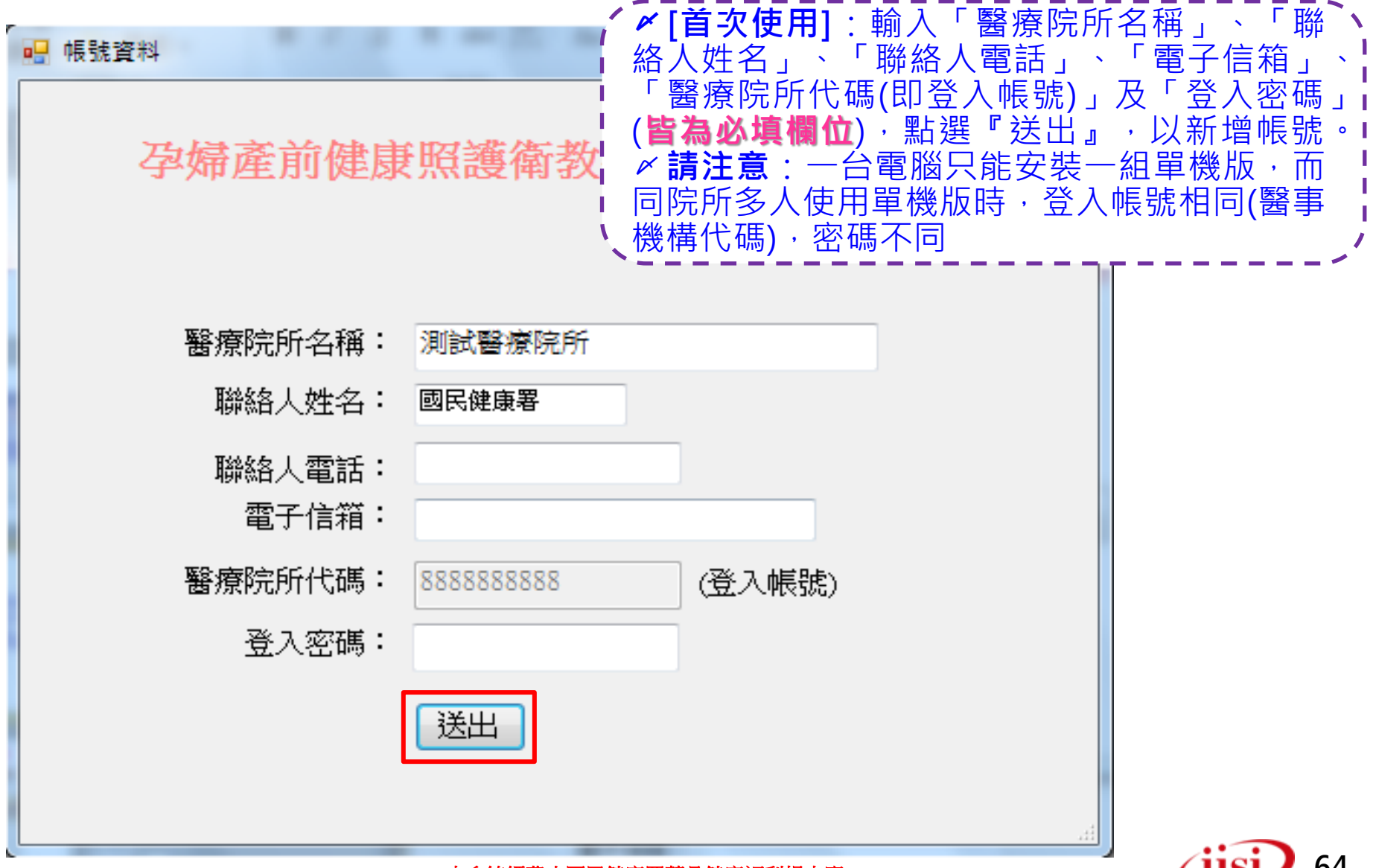

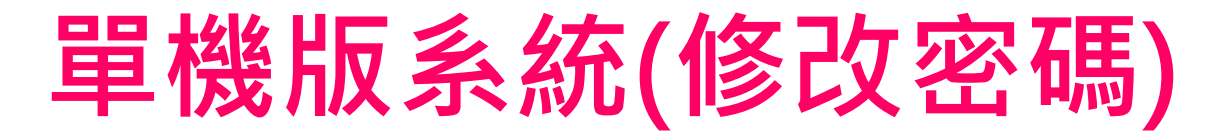

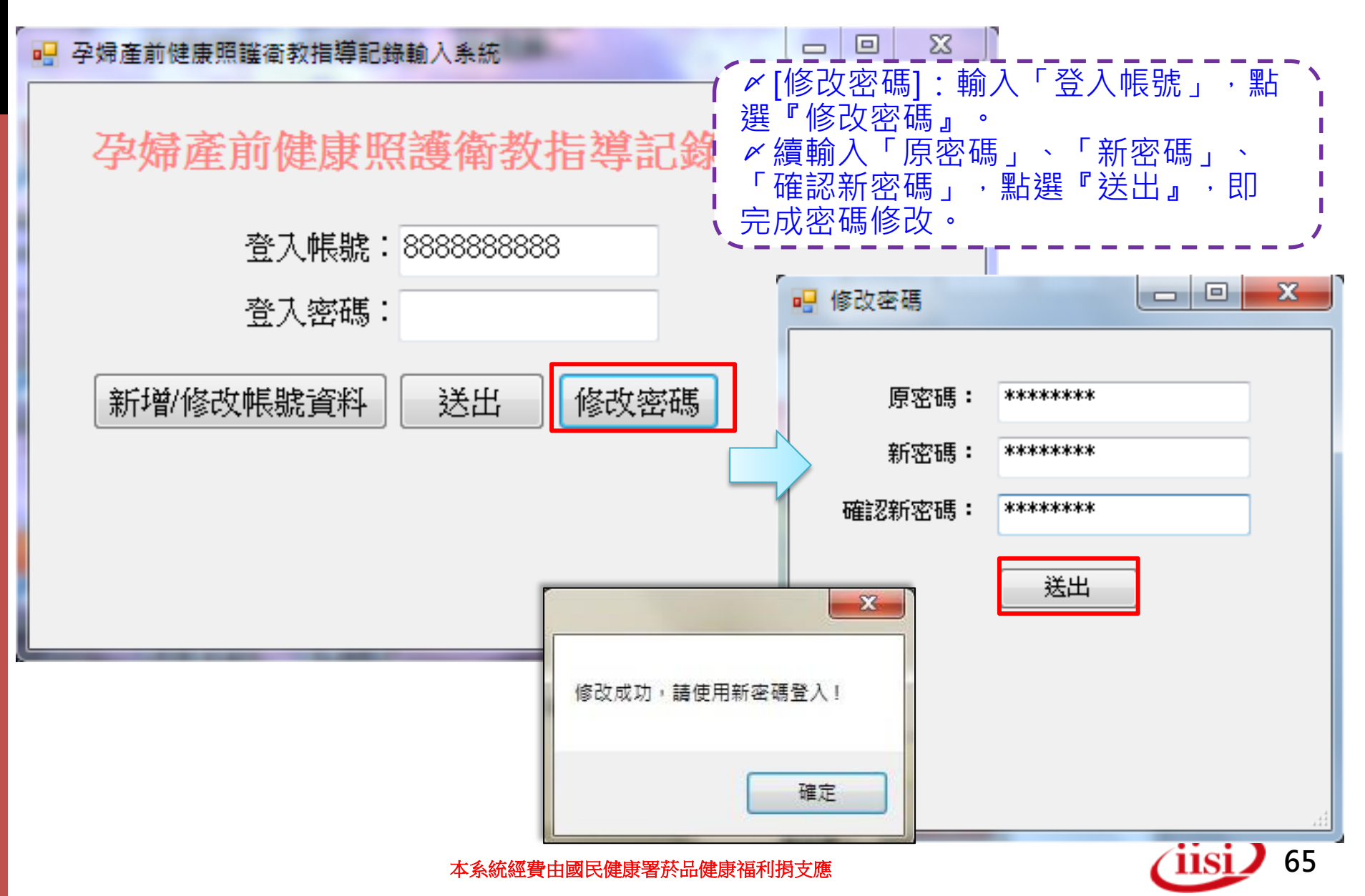

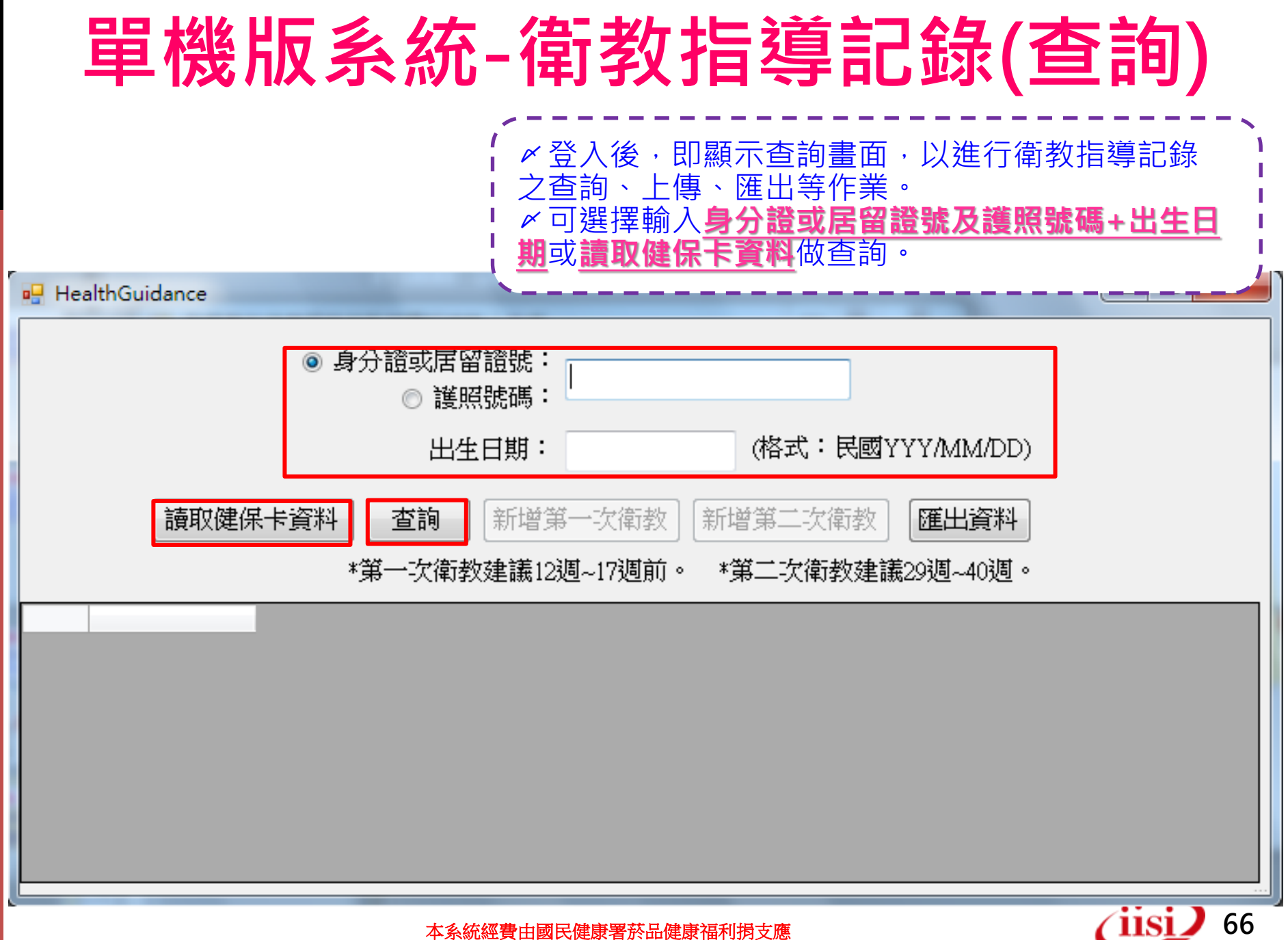

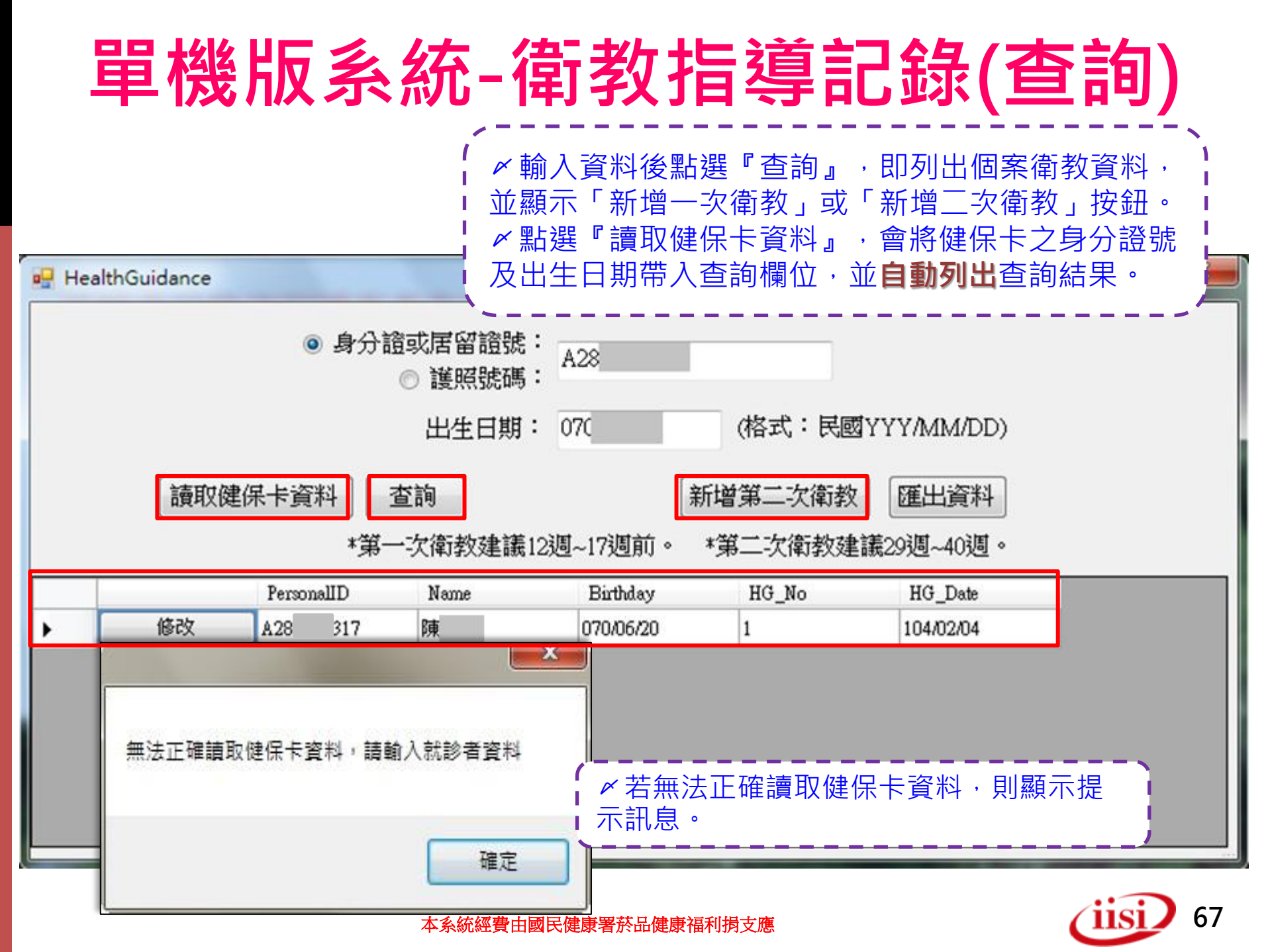

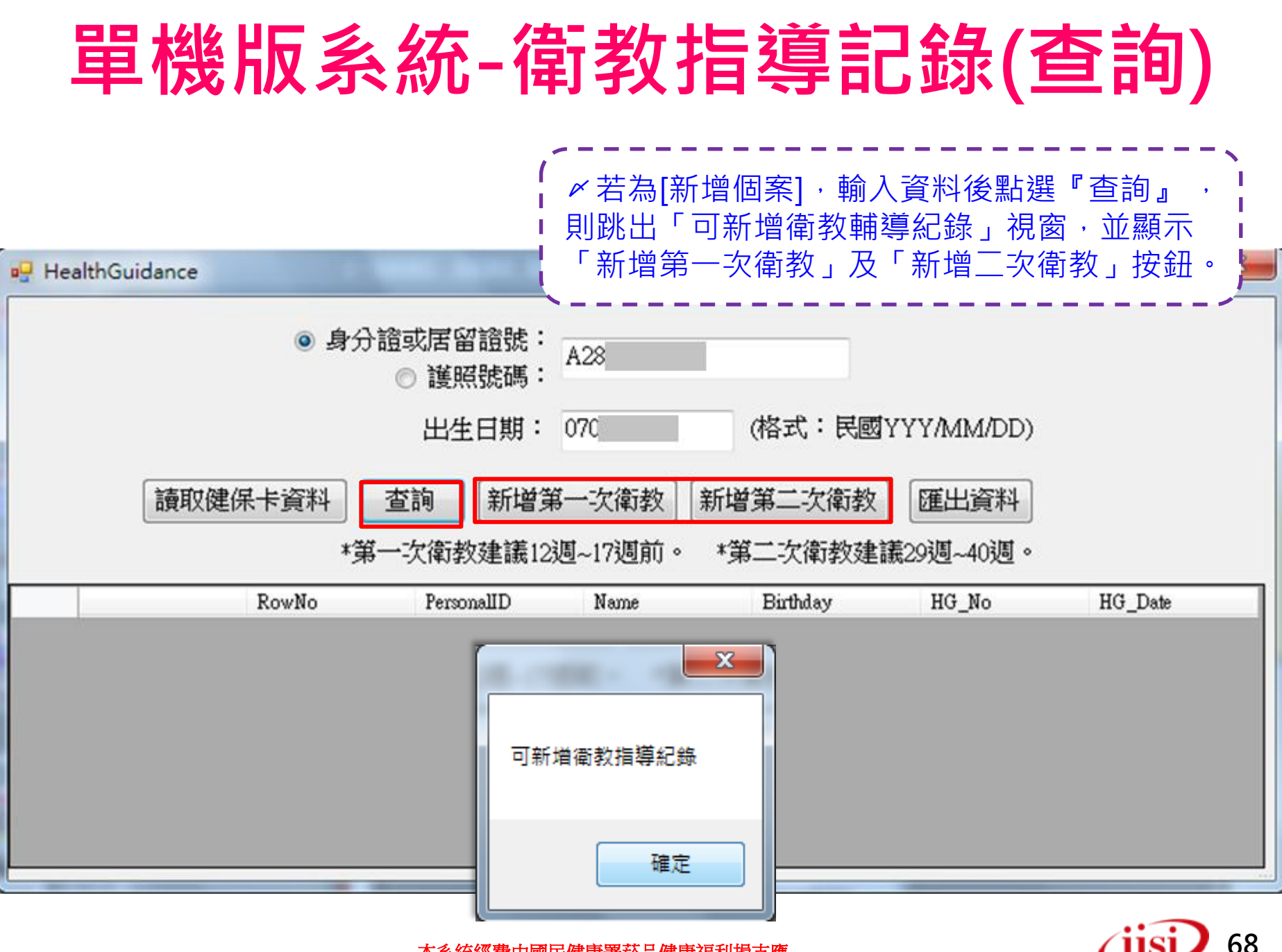

## 單機版系統-衛教指導記錄(新增)

| □ 第一次衛教指導記錄表                             |                                                            | 谷北子田                                                    | 귀표구도                                | 準媽媽自我評估          |                            | 警事人員指導重點                                                                                                    |  |  |  |
|------------------------------------------|------------------------------------------------------------|---------------------------------------------------------|-------------------------------------|------------------|----------------------------|----------------------------------------------------------------------------------------------------|--|--|--|
|                                          |                                                            | (印教土趄                                                   | 里 却                                 | □ 清楚             | 🔲 不清楚                      |                                                                                                    |  |  |  |
| 基本資                                      | 健康行為<br>1.您目前<br>● 0.7<br>2.您是                             |                                                         | 流產徵兆及高危<br>險妊娠                      | 0                | 。<br>。                     | <ul> <li>□知道懷孕早期宜多休息與足夠睡眠,勿提重物。若出現流產之徵兆(陰道出血、下腹部悶痛、持續子宮收縮)時,應立即就醫。</li> <li>□知道本身的健康資料、疾病史及孕產醫療史狀況,未來產檢如有醫師告知:出現孕產醫療史1至13項之一者,請選擇至就近的中、重度級急救</li> <li>∞ 四上說:</li> </ul>                                                                                                    |  |  |  |
| ● 身分                                     | ● 0.君<br><mark>3.您目</mark> 頁<br>● 0.君<br><mark>4.您是</mark> | 1.維持母胎安全(參閱<br>手冊-讓寶寶安全的成<br>長)                         | 危害物質                                | ©<br>©           |                            | ▲ 超 4 個 4 』, 元 以 該 筆 相 9 記 動 利 頃,<br>系統 即 檢 核 必 填 欄 位 並 跳 出 提 醒 視 窗。 ■ 知道檔欄對母嬰健康之危害(協產、早產、死產、出生低體重)                                                                                                    |  |  |  |
|                                          | ● 0.4<br>5.您是<br>● 0.2                                     | 2.兩性平權(參閱手冊-                                            | 產前遺傳檢查                              | 0                | 0                          |                                                                                                    |  |  |  |
| 日則走1<br>□ 0.<br>□ 5.<br>有下列 <sup>+</sup> | 1.<br>● 1.<br>● 2.<br>1.本資料<br>2.您是否                       | <ul> <li></li></ul>                                     | 疼暗咱的買貝<br>                          | 0                | 0                          | <ul> <li>□ ★ 2012 首個利備的情况,主少需選择一項</li> <li>- 自我評估項-知道懷孕末期若出現早產之徵兆(陰道出血、腹部悶痛、持續子宮收縮、破水)時,應立即就醫。選擇設有新生兒加護病房的醫院待產或生產。</li> <li>- 自我評估項-遠離菸(含二手菸)對母嬰健康之危害(流產、早產、出生低 體重)</li> </ul>                                                                                                    |  |  |  |
| 1.:                                      | <b>孕產醫</b> 況<br>過去是否有<br>◎ 0.否                             | 吃出健康)                                                   | 均衡飲食                                |                  | ◎<br>◎                     | <ul> <li>□ 午</li> <li>□ 午</li> <li>□ 日我評佔項·年父後子吸於音,歸刀飛於口影之成效。</li> <li>□ 日我評佔項·知道優先攝取天然食物,避免攝取加工食品、高油高熱量</li> <li>□ 及空熱量食物(如:含糖飲料)。</li> <li>□ 日我評佔項·依進媽媽健康狀況,評估及規劃合宜的生產方式、不選擇</li> <li>□ 日我評佔項·伯子依違馬爾健康況況,評估及規劃合宜的生產方式、不選擇</li> <li>□ 用書意適應症之剖腹生產。</li> <li>□ 自我評估項·知道母乳提供新生兒和嬰兒最佳的營養。哺餵母乳對母嬰</li> </ul> |  |  |  |
|                                          |                                                            | ※近世的之間並,請<br>※返家後,若有孕產<br>醫療院所/助產/                      | 著詞需求,請多加運<br>所名稱及代碼                 | 朝加爾致             | 相等前元[14]<br>付費孕產婦關<br>醫師/財 | <ul> <li>健康有助益(對母親好處為:產後出血少、維持身材、減少罹患卵巢癌及<br/>乳癌、自然避孕效果好、降低母質疏鬆風險;對嬰兒好處為:營養完<br/>整,容易吸收減少腸胃炎,增強免疫力與智力,寶寶不易胖。)</li> <li>人 ·醫事人員</li> </ul>                                                                                                    |  |  |  |
|                                          | ────────────────────────────────────                       | 備註:<br>1.本衛教指導內容由律<br>華民國營養師公會全國<br>2.本次衛教指導可搭碼<br>以衛教。 | 过福利部國民健康<br>國聯合會共同研擬。<br>第1孕期(懷孕第12 | 署及台灣蚵<br>2週-第17週 | 帚產科醫學會<br>İ前)第1次至          |                                                                                                    |  |  |  |
|                                          |                                                            |                                                         | 刪除                                  |                  | 儲存                         |                                                                                                    |  |  |  |
|                                          |                                                            |                                                         | <b>平糸統經費</b>                        | 出國民健康            | 隶者於品健關                     | 家 価利 拘 文 應 の 5 の 5 の 5 の 5 の 5 の 5 の 5 の 5 の 5 の                                                                                                    |  |  |  |

### 單機版系統-衛教指導記錄(匯出資料)

| -  | HealthGu           | idance              | _                      |                  |                  |                  |                |                                         |      |      |                                               |
|----|--------------------|---------------------|------------------------|------------------|------------------|------------------|----------------|-----------------------------------------|------|------|-----------------------------------------------|
|    |                    |                     | <mark>0</mark> 1       | 身分詞              | ③ 護<br>出         | 留證<br>照號<br>生日   | 號:<br>碼:<br>期: |                                         | (格   | 式:   | 民國YYY/MM/DD)                                  |
|    |                    | 讀取健佛                | 未卡資料                   |                  | 查詢               | <b>〕</b> 〔       | 所增第一           | 次衛教]                                    | 新增第1 | 二次行  | 衛教                                            |
|    | ✓ 本功<br>錄資料        | )能主要<br>)運出ex       | 提供將<br>cel檔            | 9<br>単<br>1<br>一 | 機版               | 登録               | 象之衛<br>網頁版     | 教指導詞<br>【衛教                             | る    | 匯出資  |                                               |
|    | 學批→<br>〆 點選<br>即匯出 | 〈資料上<br>『匯出<br>¦衛教指 | [傳】(9]<br> 資料』<br> 導記錄 | 第3<br>、<br>影容    | 5貝) <br>輸入<br>料。 | <u>進</u> /<br>「福 | 、系統            | 。<br>導日期」                               | •    | 衛耄   | 数指導日期: 104/02/01 ~ 104/02/04 (格式:民國YYY/MM/DD) |
| K  | A                  | В                   | C                      | D                | E                | 35               | АМ             | AN                                      | AO   |      | 匯出excel                                       |
| 1  | 衛教次數               | 指導日期                | 懷孕週數                   | 孕次               | 姓名               | 33               | 員人崔羅           | 院所代碼                                    | 國籍   | ſ    | ✓ 按「匯出excel」                                  |
| 2  | 1                  | 2014-01-01          | 19                     | 0                | 陳                | -}}              |                | 88888888888888                          | 2    |      | ●產生一個Excel                                    |
| 3  | 1                  | 2014-01-01          | 19                     | 0                | 陳                | 33               |                | 8888888888888                           | 2    | - 11 |                                               |
| 4  | 1                  | 2014-10-01          | 15                     | 1                | 陳                | - 33             |                | 000000000000000000000000000000000000000 | 2    | -    | ▲ 🚓 🍿 🚰 🧱 🖡 路徑,在按「存                           |
| 6  | 2                  | 2014-10-11          | 29                     | 1                | wī.<br>丁丁        | - 55-            |                | 88888888888888888                       | 1    |      |                                               |
| 7  | 2                  | 2014-10-10          | 30                     | 1                | 陳                | - {{             |                | 8888888888888888                        | 1    |      |                                               |
| 8  | 1                  | 2014-10-20          | 15                     | Ó                | 陳                | - 22             |                | 888888888888888                         | ı 🔨  | _    |                                               |
| 9  | 1                  | 2014-10-06          | 14                     | 2                | 王                | - 33             |                | 888888888888888                         | 1    |      | Administrator<br>▲ 篇 集體層 系統資料夾                |
| 10 | 1                  | 2014-10-11          | 12                     | 1                | 陳                | - 22             |                | 888888888888888                         | 1    |      | □ ☆/+<br>檔案名種(N)· 20150204.xls                |
| 11 | 1                  | 2014-10-06          | 14                     | 2                | 王                | ξĘ               |                | 88888888888888                          | 1    |      | 存檔類型(T): Excel幅(*.xls)                        |
| 12 | 1                  | 2014-10-11          | 12<br>14               | 1                | 陳王               | }}               |                | 888888888888888888888888888888888888888 | 1    |      | ▲ 隔藏資料本 存福(S) 取湯 <b>7</b> ∩                   |
| 10 | 1                  | 2014-10-00          | 74                     | <u>6</u>         |                  | 22               |                |                                         | L    | - 1  |                                               |

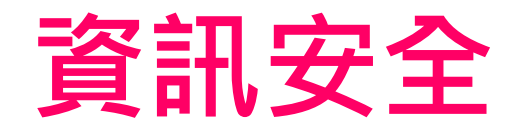

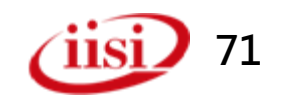

# 資訊安全(1/7)

- 個資法摘要說明
  - 個資法管轄個人資料的蒐集、處理和利用行為
  - 規範了企業必須保護的個人資料類型 ,包括 固人的姓名 出生年月日 身分證統 —編  $\mathbf{x}$ 號、護照號碼、特徵、指紋、 婚姻 職業、病歷、醫療、基 教育 因 性生 ~ 健康檢查、犯罪前科、聯絡方式 打 8 、社會活動,以及其他可以 直接或間接識別 出個人的資料都屬於個資 法的保護範圍 的數位資料,或者是寫在紙張 - 不論是電腦中 、資料・全都適用個資法 们刮
# 資訊安全(2/7)

- 個資法摘要說明
  - 不論是<u>自然人</u>(也就是一般人),<u>法人</u>(企業) 或<u>其他團體都需要</u>遵守個資法的規範
  - 任何3個人以上所組成的團體,或者團體可以有一 位代表人或主席,就是一個團體。不論哪一種團 體都要遵守個資法。換句話說,你和三五好友組 成一個球隊,球隊所蒐集的個人保險資料、通 訊資料,都要遵守個資法的規範
  - 每一個人對於他的個人資料可以請求閱覽或查詢
     、請求提供複製本、請求更正或補充、請求停止
     蒐集、停止處理或利用,最後還可以<u>請求刪除</u>

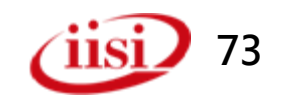

# 資訊安全(3/7)

#### • 個資法摘要說明

- 只有在三種情況下,企業可拒絕個人的請求,包
   括妨害國家重大利益、妨害公務機關執行法定職務、妨害蒐集機關或第三人重大利益時等
- 若有其他法律規定,就可以拒絕個人的刪除請求。個資法規定,企業可依其他法律的規定或法定義務來蒐集、處理和利用個資。
- - 在個資法中規定由企業負擔舉證的責任,若有 當事人投訴企業侵犯個資,企業必須證明自己 盡到保護個人資料的義務,才能免責
- 若損害金額不易估算時,每人每一件可賠償 500~20,000元,最高2億元賠償。涉及利益 超過2億時,就按實際利益計算

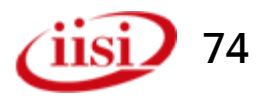

# 資訊安全(4/7)

- 密碼設定提醒
  - 本系統之帳號申請後,須經核定通
     過,方授權使用
  - 密碼建議以中英文、大小寫、特殊
     符號交錯使用。且長度為八個字
  - 密碼定期更換
  - 連續三次誤輸密碼者,將於30分鐘 內無法再作登入
  - 每三個月需變更密碼一次

### 資訊安全(5/7)

- 系統資安防護
  - 每次登入系統需併輸入驗證碼
  - 網路傳輸進行HCA加密
  - 每月進行網站資安檢測

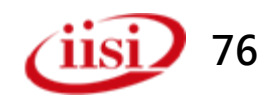

#### 資訊安全(6/7)

#### • 電子郵件信箱收送提醒

#### - 關閉信件預覽設定

- 電子郵件以文字檔收送
- 勿收取不明來源或主旨之電子郵件

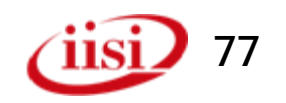

#### 資訊安全(7/7)

- 個人資安習慣
  - PC安裝防毒軟體
  - 勿隨意使用不明之隨身硬碟
  - 勿隨意下載不明軟體
  - 勿隨意登入不明網站
  - 避免於網站中輸入個人隱私資訊

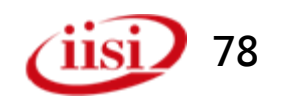

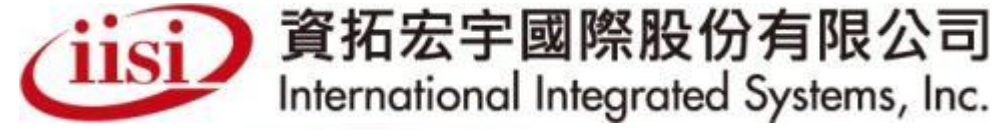

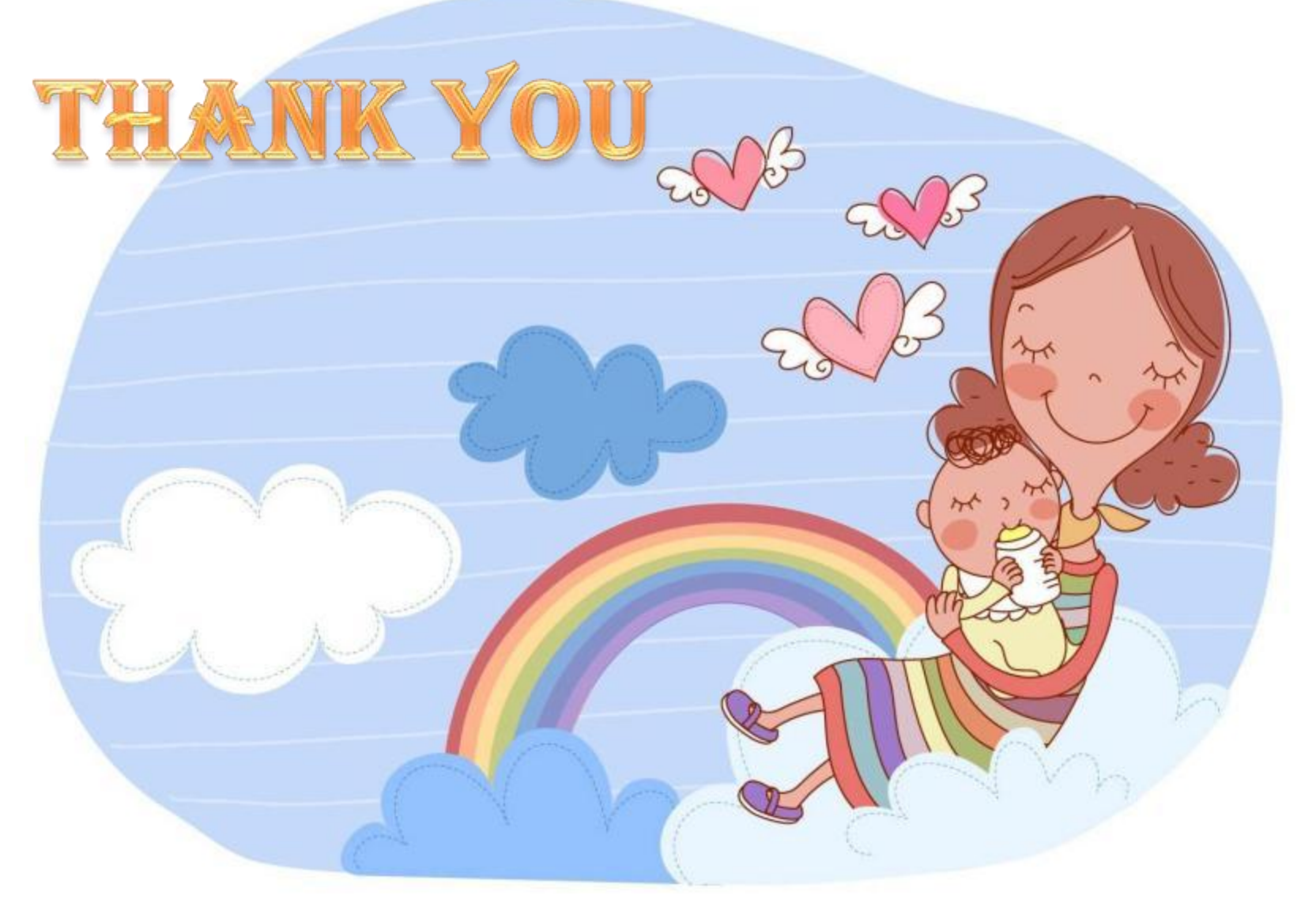

公司總部:22041新北市板橋區縣民大道二段7號6樓 電話:(02)8969-1969 傳真:(02)8969-3359

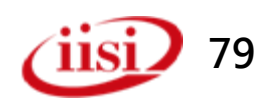